# Guida all'uso degli ebook interattivi di ALMA Edizioni

guida per l'insegnante

# **INDICE**

| LA PIATTAFORMA BLINKLEARNING                                          | 2           |
|-----------------------------------------------------------------------|-------------|
| COME ACCEDERE ALLA PIATTAFORMA                                        | 2           |
| COME ACCEDERE AGLI EBOOK OFFLINE                                      | 3           |
| COME MODIFICARE IL TUO PROFILO, LA PASSWORD E LA LINGUA DELLA PIATTA  | FORMA<br>3  |
| COME AGGIUNGERE UN LIBRO AL TUO PROFILO                               | 5           |
| COME CREARE UNA CLASSE VIRTUALE                                       | 5           |
| COME ISCRIVERSI ALLA CLASSE VIRTUALE (LATO STUDENTE)                  | 8           |
| COME CONDIVIDERE UNA CLASSE VIRTUALE TRA DUE O PIÙ DOCENTI            | 10          |
| COME CAMBIARE I LIBRI ASSOCIATI ALLA CLASSE VIRTUALE O AGGIUNGERNE DI | NUOVI<br>10 |
| COME CAMBIARE COMPITI GIÀ ASSEGNATI                                   | 16          |
| COME GESTIRE I VOTI                                                   | 17          |
| COME ARRICCHIRE L'EBOOK                                               | 22          |
| COME CREARE TEST INTERATTIVI CON GLI ESERCIZI PRESENTI NEL LIBRO      | 25          |
| COME CREARE NUOVI ESERCIZI E TEST INTERATTIVI DA ZERO                 | 29          |
| COME NAVIGARE NELL'EBOOK                                              | 30          |
| COME USARE L'EBOOK IN FORMATO "CLASSICO"                              | 30          |
| COME ACCEDERE ALLE ATTIVITÀ INTERATTIVE                               | 32          |

# LA PIATTAFORMA BLINKLEARNING

# **COME ACCEDERE ALLA PIATTAFORMA**

Vai su **www.blinklearning.com** e clicca su **CREA UN ACCOUNT** (se non hai ancora un account) o su **LOGIN** (se sei già registrato/a).

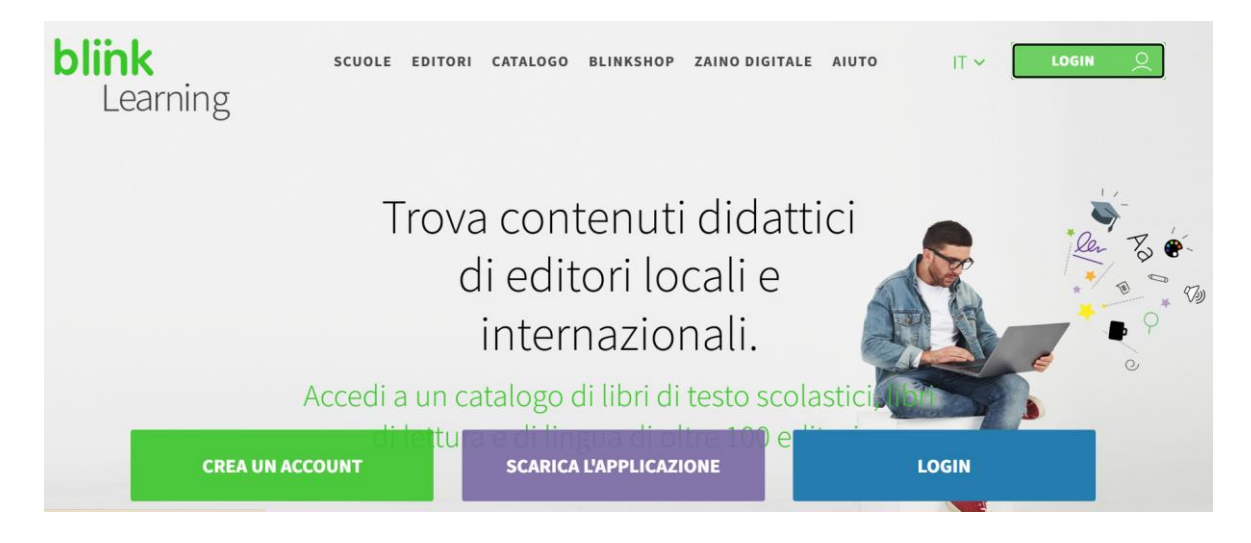

Se non hai ancora un account, oltre ai tuoi dati, ti verrà richiesto un codice di accesso. Se ancora non ne hai uno, puoi procurartelo scrivendo un'e-mail a **info@almaedizioni.it**.

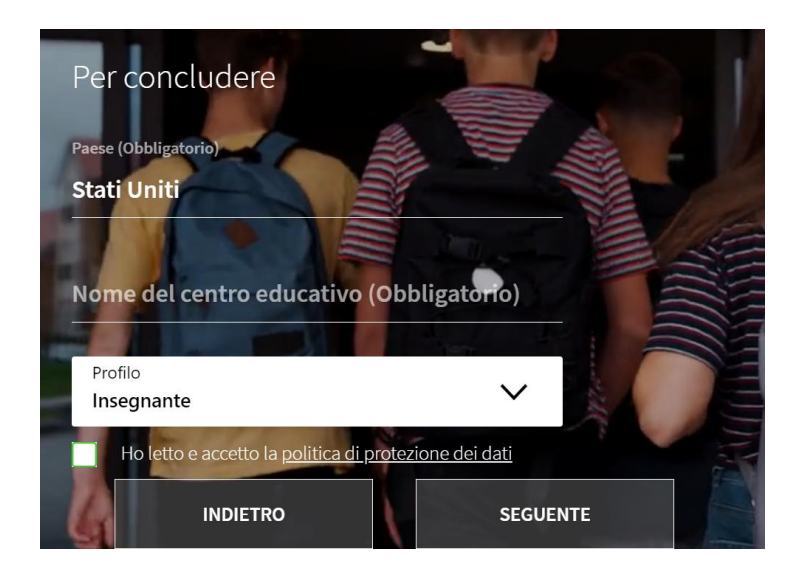

Nel percorso di creazione del profilo ti verrà anche chiesto il nome dell'istituto dove insegni.

Se il centro non è presente nella lista, contattaci per farlo inserire scrivendo un'e-mail all'indirizzo **info@almaedizioni.it**.

## COME ACCEDERE AGLI EBOOK OFFLINE

Per usare gli ebook anche senza connessione ad internet, devi scaricare l'applicazione di BlinkLearning.

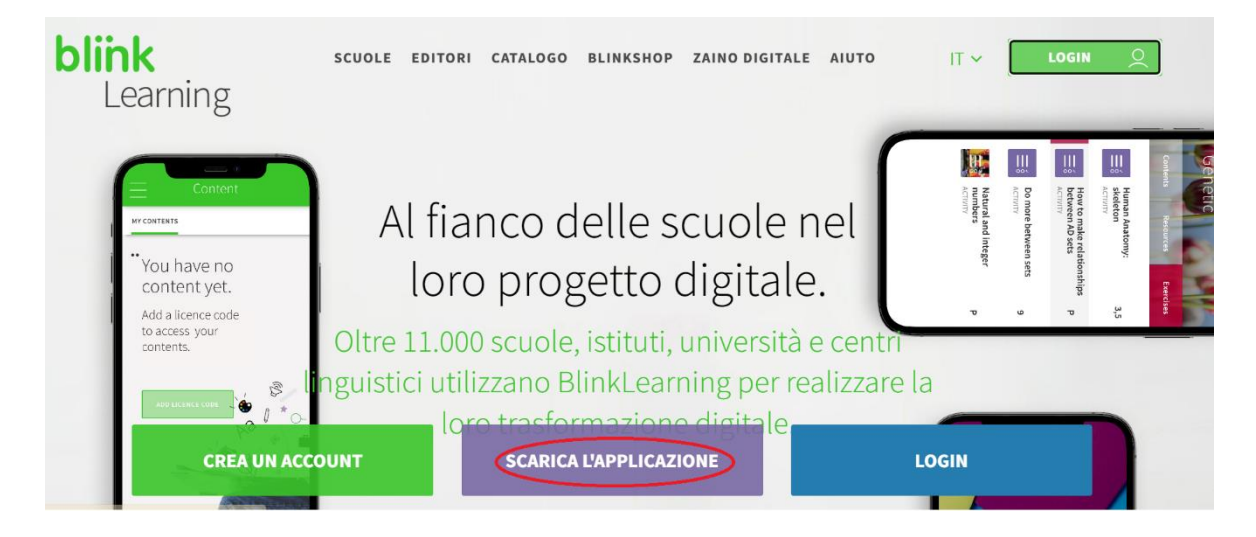

# COME MODIFICARE IL TUO PROFILO, LA PASSWORD E LA LINGUA DELLA PIATTAFORMA

Clicca sulle tre lineette in alto a sinistra:

| (          | Contenuti 😌 🐔 🔞                                                                                                    | i i | Q |
|------------|----------------------------------------------------------------------------------------------------|-----|---|
| ٥          | IMIEICONTENUTI                                                                                                    |     |   |
| 2.2<br>2.2 |                                                                                                    | :=  |   |
|            |                                                                                                    |     |   |
| ***        | DIECI DIECI + Mar Italian DIECI - Mar Italian Espresso                                                                                                    |     |   |
| ~          | Concercial interativity<br>Concercial interativity<br>Concercial interativi |     |   |

Poi clicca sulla freccetta sotto al tuo nome:

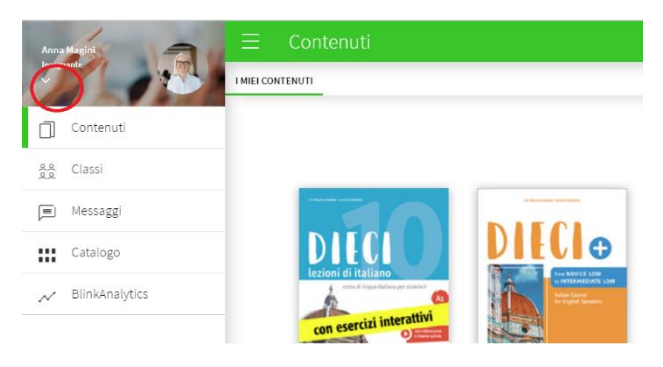

#### E poi su VEDI PROFILO:

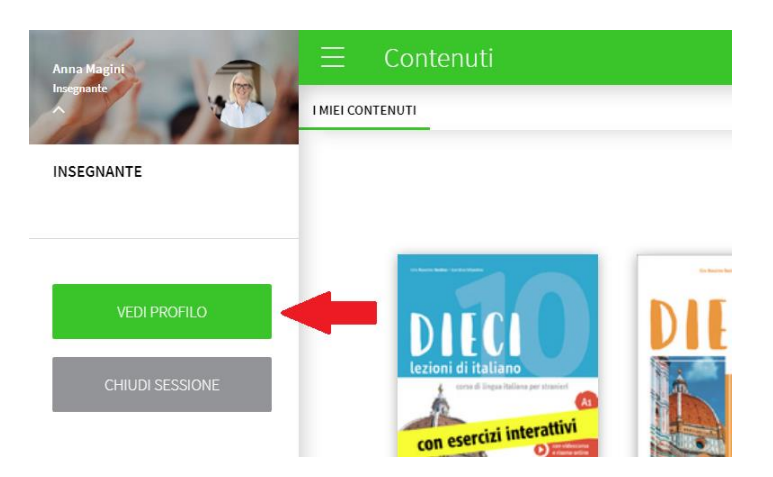

#### Clicca su MODIFICA PROFILO in alto a destra:

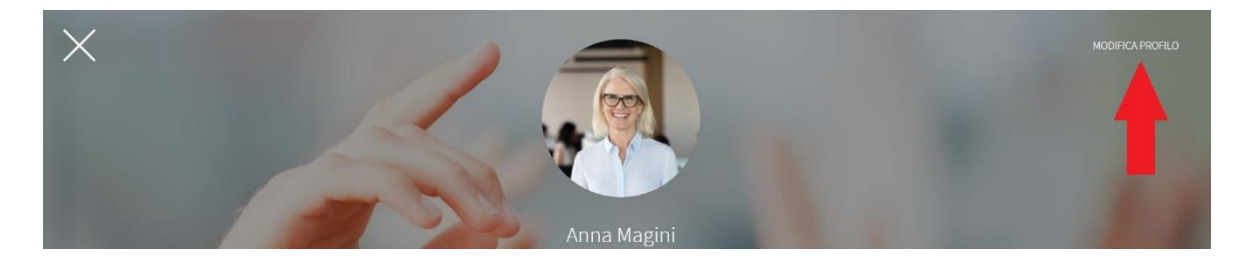

Per caricare o cambiare l'immagine del profilo, clicca sull'icona della matita:

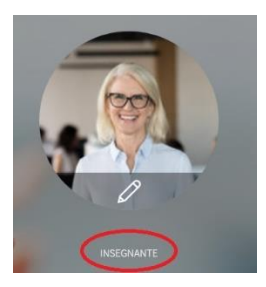

Da questa sezione della piattaforma puoi anche modificare i tuoi dati anagrafici, la password, la e-mail associata e la lingua della piattaforma.

| PASSWORD           |                                                                                                    |
|--------------------|----------------------------------------------------------------------------------------------------|
| •••••              | 0                                                                                                   |
| RIPETI LA PASSWORD |                                                                                                    |
|                    | 0                                                                                                   |
| PAESE DI RESIDENZA |                                                                                                    |
| Stati Uniti        | ~                                                                                                   |
| LINGUA             |                                                                                                    |
| Italiano           | ~                                                                                                   |
| PROFILO            |                                                                                                    |
| Insegnante         | ~                                                                                                   |
|                    |                                                                                                    |
| SALVA              |                                                                                                    |
|                    | PASSWORD RIPETI LA PASSWORD PAESE DI RESIDENZA Stati Uniti LINGUA LIaliano PROFILO Insegnante SALVA |

info@almaedizioni.it | Gli ebook interattivi di ALMA Edizioni | Guida per l'insegnante | p. 4

### **COME AGGIUNGERE UN LIBRO AL TUO PROFILO**

Vai nella sezione **CONTENUTI** e clicca su + (in alto a destra):

| Anna Magin       | ∃ Contenuti               |                                                 |                                            |                                                           | <b>O</b> 5       | 🄹 🗈 Q    |
|------------------|---------------------------|-------------------------------------------------|--------------------------------------------|-----------------------------------------------------------|------------------|----------|
|                  | I MIEI CONTENUTI          |                                                 |                                            |                                                           |                  |          |
| Contenuti        |                           |                                                 |                                            |                                                           |                  | <b>=</b> |
| e Classi         |                           |                                                 |                                            |                                                           |                  |          |
| Messaggi         | -10                       |                                                 | Ingenerated                                |                                                           | Tegenerad        |          |
| Catalogo         |                           | DILLO                                           | w Italian                                  | DILCI a                                                   | NEW Italian      |          |
| N BlinkAnalytics | are d Dependance or canad |                                                 | Espresso                                   | ICCIONI OF HADRING<br>served Dispositivities per standard | Espresso         |          |
|                  | con esercizi interattivi  |                                                 | TEXTBOOK + ebook                           | con esercizi interattivi                                  | TEXTBOOK + ebook |          |
|                  | ALMA BALAN                | Although Contraction Contraction                | appland editor                             | Aller Aller                                               | willion          |          |
|                  | DIECI A1                  | DIECI + from NOVICE LOW<br>to INTERMEDIATE LOW. | NEW ITALIAN ESPRESSO -<br>BEGINNER AND PRE | DIECI B1                                                  | (TEXTBOOK)       |          |
|                  | Alma Edizioni             | Alma Edizioni                                   | Alma Edizioni                              | Alma Edizioni                                             | Alma Edizioni    |          |

Aggiungi il codice di accesso (se non ne hai ancora uno, richiedilo scrivendo un'e-mail a **info@almaedizioni.it**) e clicca su **AGGIUNGI**.

# **COME CREARE UNA CLASSE VIRTUALE**

Prima di creare una classe virtuale, assicurati che il libro che vuoi associare alla tua classe sia presente nella tua libreria virtuale (sezione **CONTENUTI**), altrimenti aggiungilo (vedi: <u>COME</u> <u>AGGIUNGERE UN LIBRO AL TUO PROFILO</u>). Poi dalla sezione **CLASSI** clicca su + (in alto a destra):

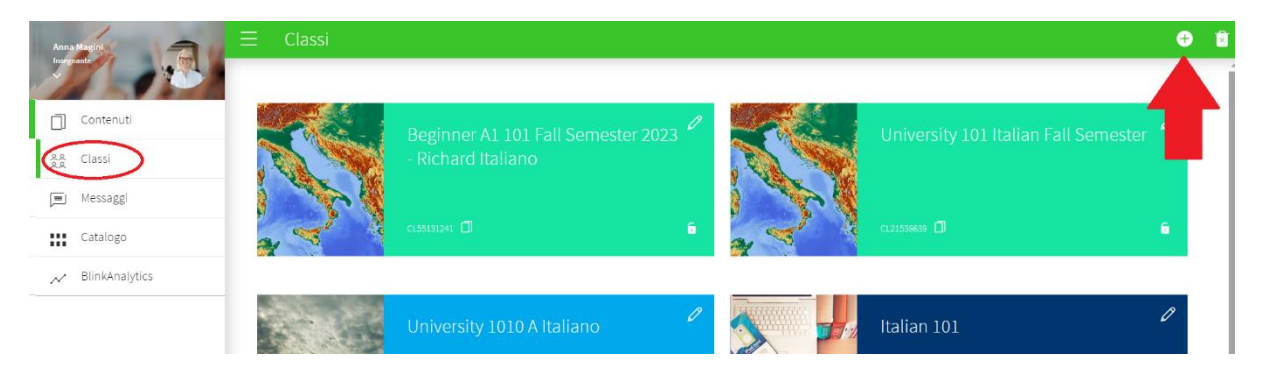

Clicca su **CREA (CON CODICE)** per creare il codice classe che ti permetterà di collegarti ai tuoi studenti.

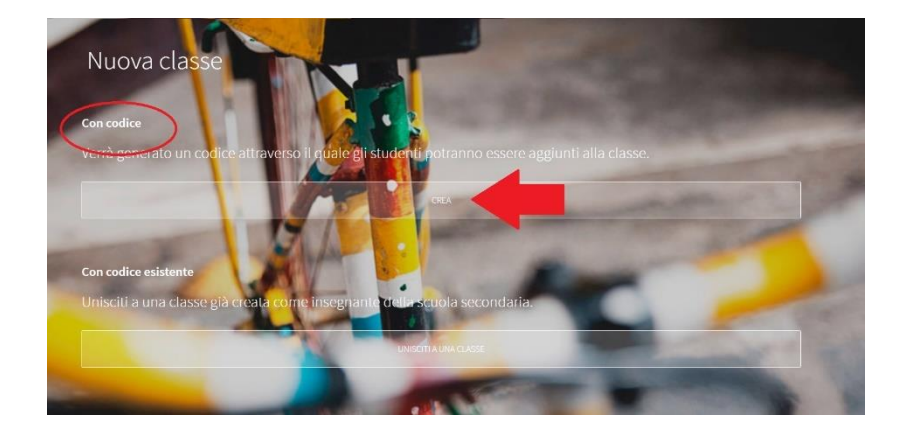

Oppure importa le tue classi di Google Classroom o Microsoft Classroom cliccando su IMPORTA.

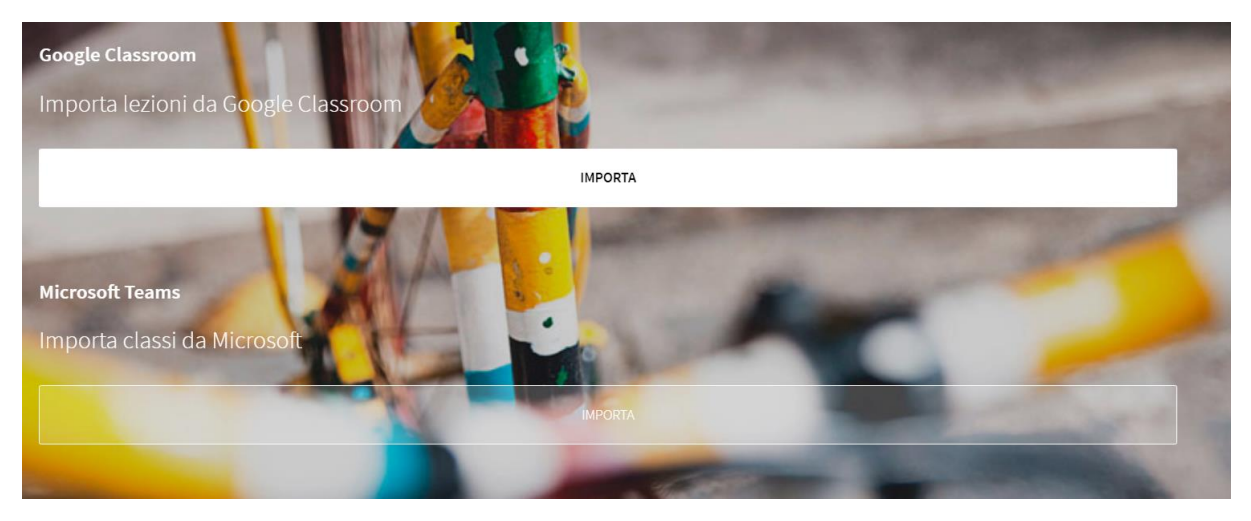

Se scegli l'opzione con il codice, genererai un codice composto dalle lettere CL + 8 cifre.

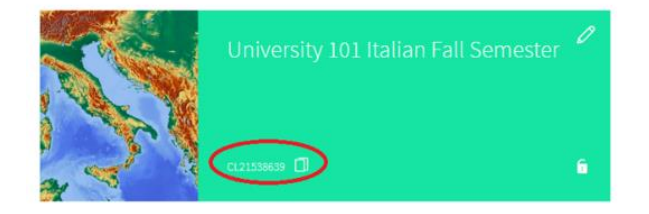

Entra nella classe che hai creato cliccando sul suo nome.

Per assegnare un libro alla classe, clicca su **AGGIUNGI CONTENUTI** e seleziona il libro tra quelli disponibili nel tuo account:

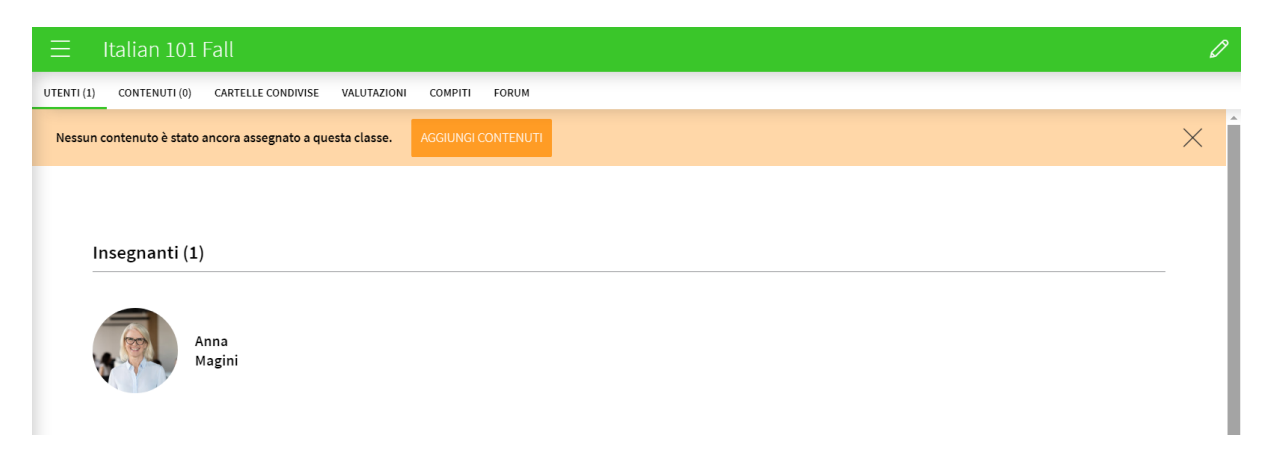

| _         |                                                                                                    |
|-----------|----------------------------------------------------------------------------------------------------|
|           | × Aggiungi contenuti a una lezione                                                                                                    |
|           | Se desideri sostituire il contenuto della classe, eliminalo prima facendo clic<br>sul pulsante ELIMINA nella schermata "Le mie lezioni>Contenuti". |
| a<br>(ini | 1                                                                                                    |
|           | DIECI A1                                                                                                    |
|           | Dieci A2                                                                                                    |
|           | DIECI B1                                                                                                    |
|           | DIECI B2                                                                                                    |
| e della   | Tclasse QR Code                                                                                                    |

Comunica il codice classe ai tuoi studenti, che dovranno inserirlo a loro volta nella piattaforma, come spiegato nel capitolo successivo di questa guida.

Dal tuo profilo dovrai poi accettare o rifiutare le richieste degli studenti. Per accettare gli studenti, entra nella classe virtuale di interesse cliccando sul suo titolo e vai nella sezione **UTENTI**. Poi clicca su **ACCETTA** e su **AGGIORNA**.

| UTENTI (3) | CONTENUTI (1)                | CARTELLE CONDIVISE       | VALUTAZIONI          | COMPITI FORUM           |                              | $\sim$             |   |                       |
|------------|------------------------------|--------------------------|----------------------|-------------------------|------------------------------|--------------------|---|-----------------------|
| Ci sono s  | tudenti che hanne            | o richiesto l'accesso al | lla tua classe. Sele | ziona "Accetta" o "Rifi | ıta", quindi fai clic su "Ag | ggiornat. AGGIORNA | ) |                       |
|            |                              |                          |                      |                         |                              | $\smile$           |   |                       |
| S          | tudenti (2)                  |                          |                      |                         |                              |                    |   | <br>INVIA MESSAGGIO 🎜 |
|            | Aria Fitz<br>RIFIUTA ACCETTA | Sarah Br<br>A Br A Ac    | CT<br>CETTA          |                         |                              |                    |   |                       |

### **COME ISCRIVERSI ALLA CLASSE VIRTUALE (LATO STUDENTE)**

Se non vuoi importare le classi da Google Classroom o da Microsoft Classroom, ma hai invece creato un codice classe, questi sono i passaggi che i tuoi studenti dovranno seguire per iscriversi.

Se non hanno un account BlinkLearning, dovranno crearne uno scrivendo il codice classe da te comunicato.

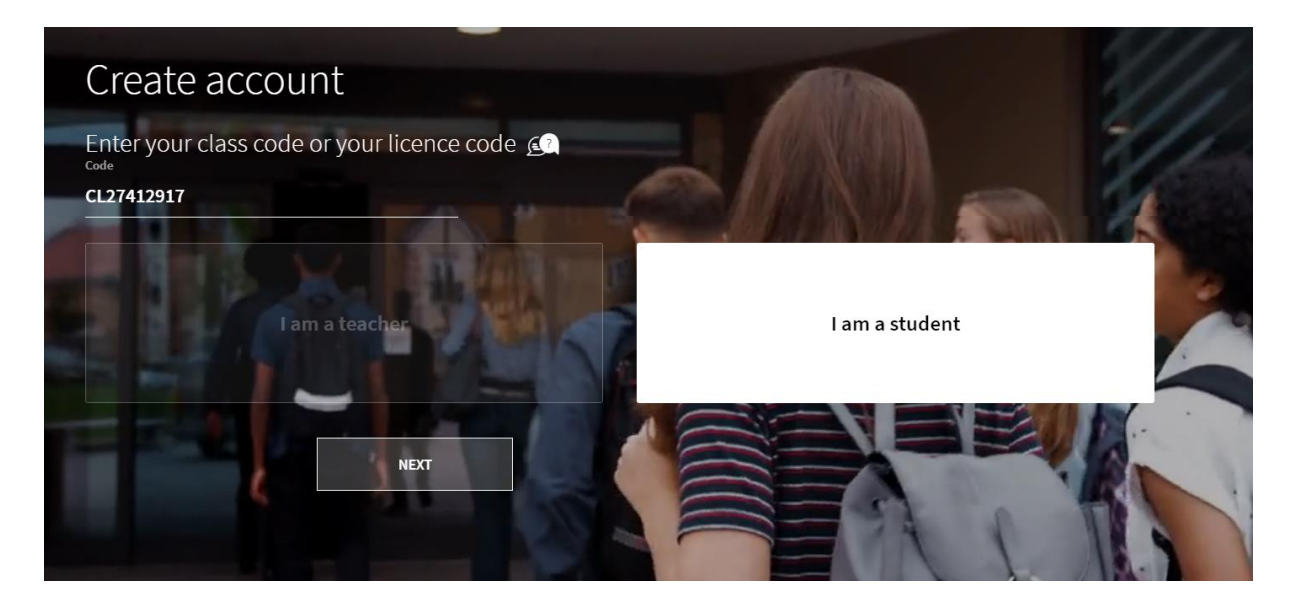

Se invece hanno già un account, dovranno cliccare sul + nella sezione Classes del loro profilo:

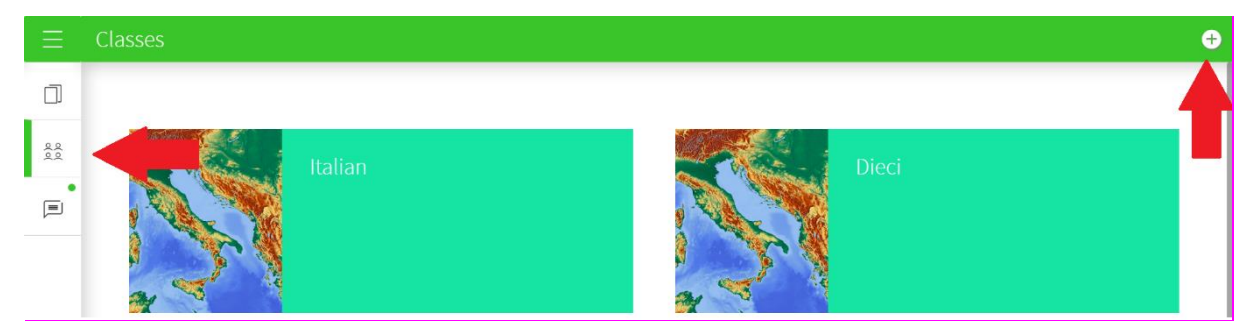

#### e inserire qui il codice classe.

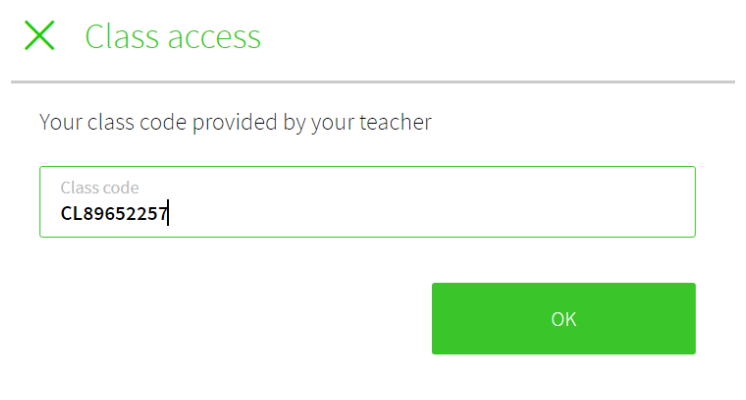

Per accedere alla classe, dovranno attendere la tua approvazione.

A quel punto, dalla sezione **CONTENTS** dovranno cliccare sulla cover del libro:

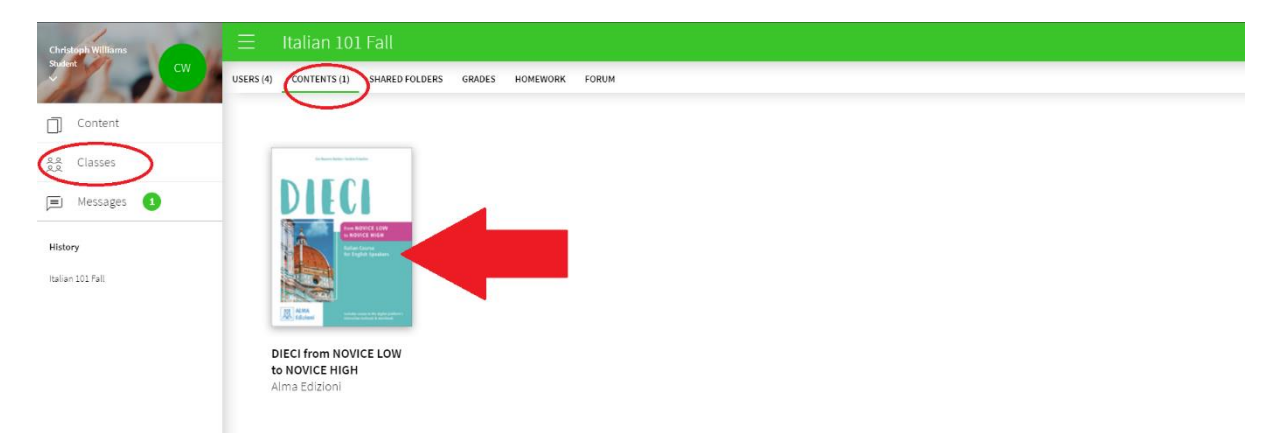

e inserire il codice del libro acquistato online o tramite il bookstore universitario.

| You do not have a licence for viewing this boo |                           | Add licence 🕇 🛛 Buy book `믖 |
|------------------------------------------------|---------------------------|-----------------------------|
| Indice e introduzione                          | Indice e introduzione     |                             |
| Useful words in the classroom                  |                           | ALMA<br>Edizioni            |
| Lezione 0   Lettere e<br>numeri                | Lesson contents           |                             |
|                                                | Indice e introduzione     | 1 pag. 🔒                    |
| Lezione 1   Primi contatti                     | Indica e introduzione BDE | <u>0</u>                    |

## COME CONDIVIDERE UNA CLASSE VIRTUALE TRA DUE O PIÙ DOCENTI

Più colleghi/e possono avere accesso alla stessa classe virtuale. Se vuoi prendere parte alla classe virtuale creata da un/una collega, segui la procedura per creare una nuova classe virtuale ma poi, anziché creare un nuovo codice, seleziona questa opzione:

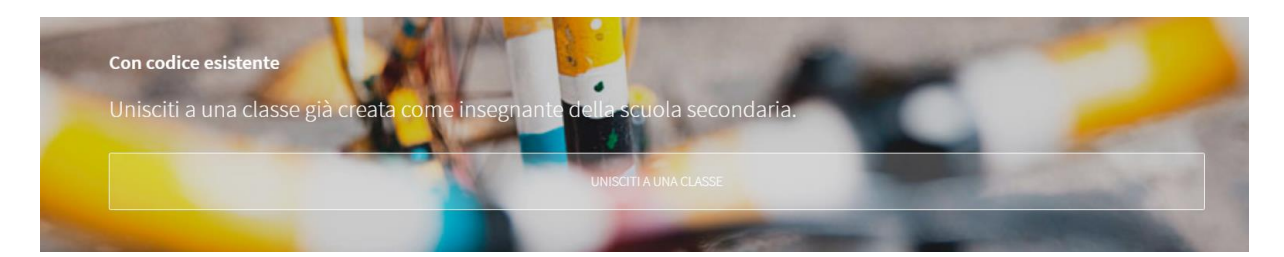

# COME CAMBIARE I LIBRI ASSOCIATI ALLA CLASSE VIRTUALE O AGGIUNGERNE DI NUOVI

Entra nella classe virtuale, clicca cu **CONTENUTI** e poi sul + in alto a destra per aggiungere altri titoli:

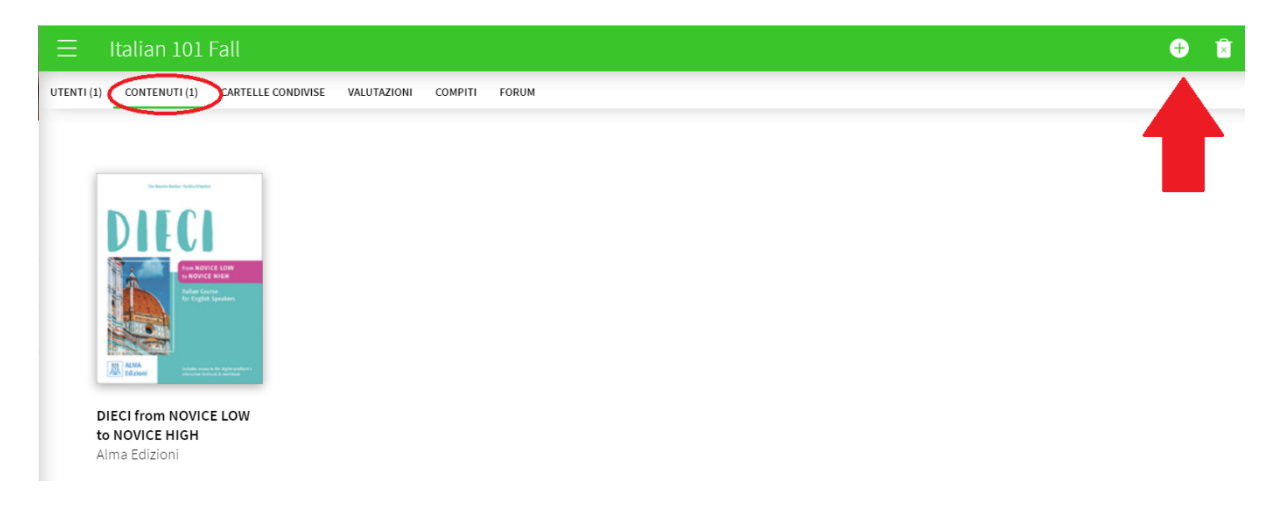

Invece per rimuovere uno o più libri clicca sul cestino in alto a destra:

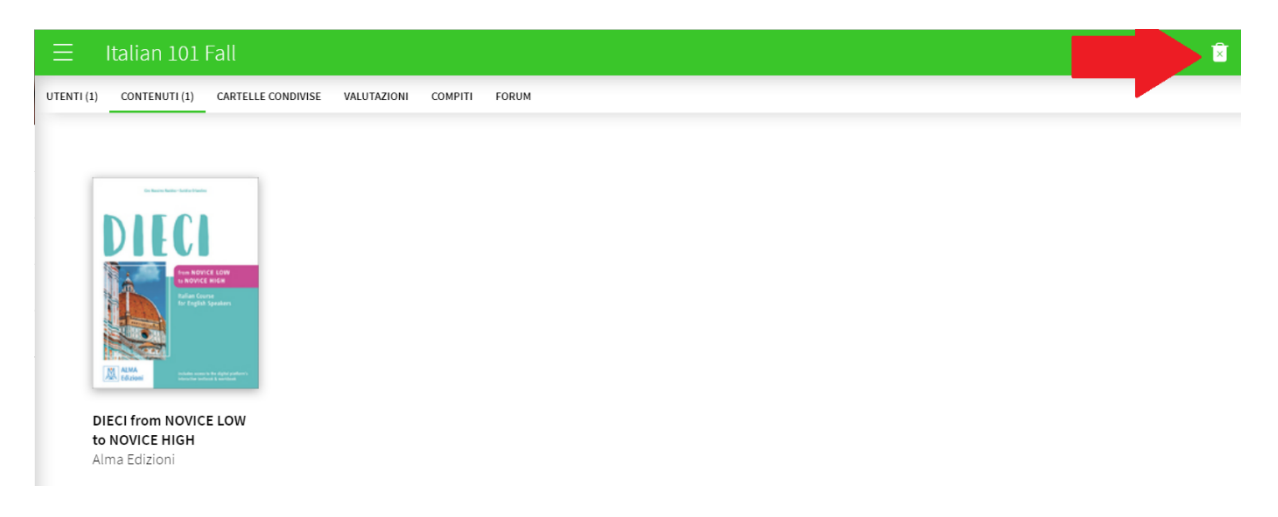

#### e poi sulla X rossa:

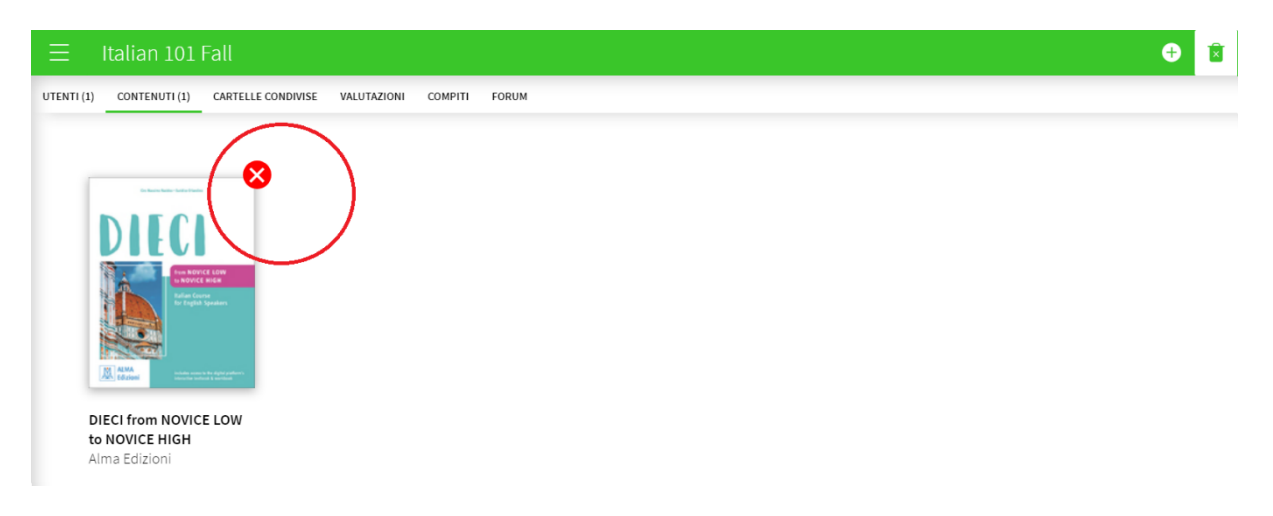

# <u>COME CAMBIARE IL SISTEMA DI VALUTAZIONE DELLA CLASSE</u> <u>VIRTUALE</u>

Entra nella classe virtuale di interesse, sezione **UTENTI**, e clicca sulla matita in alto a destra.

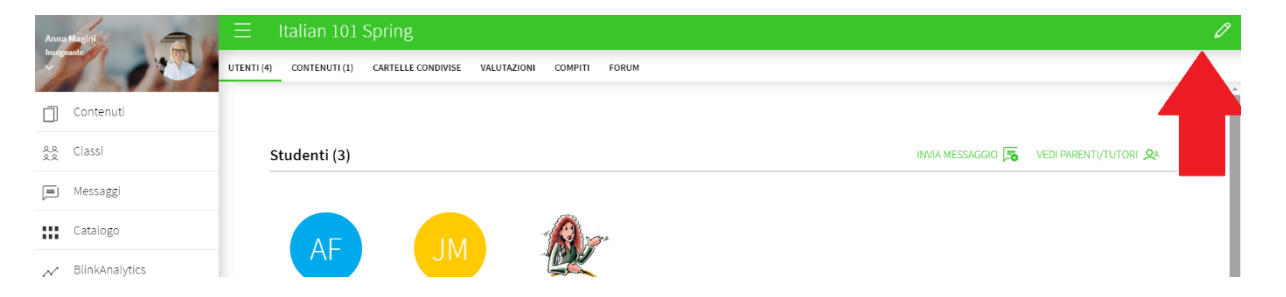

Scegli tra i sistemi di valutazione disponibili nel menu a tendina e salva le modifiche.

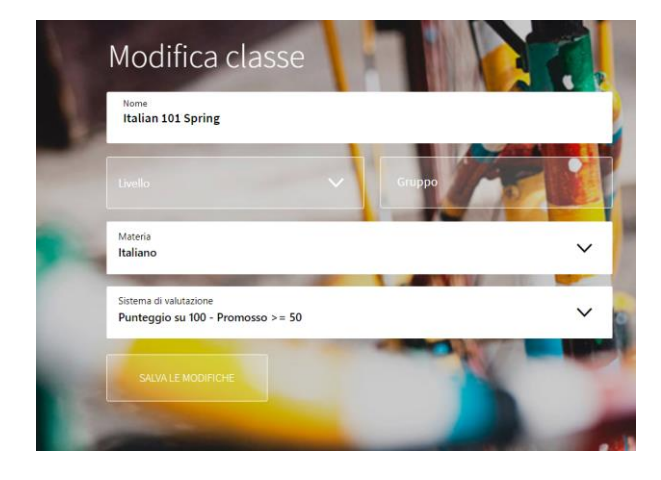

### **COME ASSEGNARE I COMPITI**

Per assegnare i compiti ai tuoi studenti entra nella classe virtuale di interesse e clicca su **COMPITI**. Poi clicca su **CREA I COMPITI**.

| Anna Magini      | ≡ Italian 101 Fall                                                    | •                                                                                                    |
|------------------|-----------------------------------------------------------------------|----------------------------------------------------------------------------------------------------|
| Insegnante       | UTENTI (5) CONTENUTI (1) CARTELLE CONDIVISE VALUTAZIONI COMPITI FORUM |                                                                                                    |
| Contenuti        |                                                                       | provide and the second second |
| Re Classi        |                                                                       |                                                                                                    |
| 🗐 Messaggi       |                                                                       |                                                                                                    |
| Catalogo         | ••                                                                    | F                                                                                                    |
| M BlinkAnalytics | Non hai ancora inviato i compiti ai                                   |                                                                                                    |
| Documentazione   | tuoi studenti                                                         | 2 5                                                                                                    |
| Italian 101 Fall | CREALCOMPITI                                                          | 70)                                                                                                    |

#### Se non è il primo compito che crei, clicca sul +:

| Anna Magini                    |                                  |             |                     |                  |                  |                   | • | • • • | · ~ 0    |
|--------------------------------|----------------------------------|-------------|---------------------|------------------|------------------|-------------------|---|-------|----------|
|                                | UTENTI (5) CONTENUTI (1) CARTELI | E CONDIVISE | VALUTAZIONI COMPITI | FORUM            |                  |                   |   |       |          |
| Contenuti                      |                                  |             |                     |                  |                  |                   | 1 |       | <u>(</u> |
| ିଛି Classi                     | Studenti                         | Media       | Lezione 1           | Riempi eli spazi | Riempi eli spazi | Risposta multipla |   |       |          |
| Messaggi                       |                                  |             | Vedi altro          |                  |                  |                   |   |       |          |
| Catalogo                       |                                  |             | RISORSA             |                  |                  |                   |   |       |          |
| M BlinkAnalytics               | Media della classe               | 0           | 0                   |                  |                  |                   |   |       |          |
| Documentazione                 | Tom<br>Blake                     | 0           | Completato 0%       |                  |                  |                   |   |       |          |
| italian 101 Mail<br>It 101-102 | AF Aria<br>Fitz                  | 0           | $\odot$             |                  |                  | ~                 |   |       |          |

#### Attenzione: qui clicca su SELEZIONARE CONTENUTO, sotto SELEZIONE DEGLI ESERCIZI:

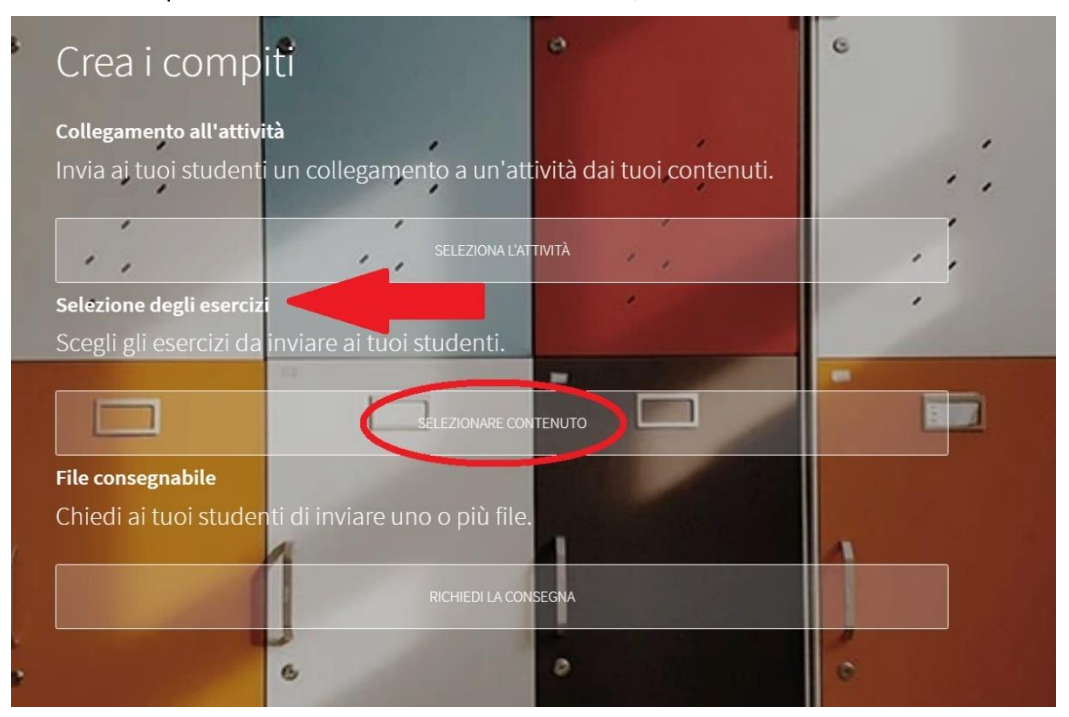

Scrivi un titolo per il blocco di compiti e seleziona una data e un orario di inizio e di fine per la consegna. Poi seleziona i singoli studenti a cui assegnare i compiti, oppure clicca su **SELEZIONA TUTTO**.

| Selezione degli esercizi    | •        | 4 Studenti<br>TB Tom Blake<br>AmericajusSk Gillig Bjullum |   |
|-----------------------------|----------|-----------------------------------------------------------|---|
| Titolo                      |          | AF Aria Fitz                                              |   |
| Data di inizio (gg/mm/aaaa) | • •      | Sarah Ross                                                |   |
| Ora di inizio (OO:MM)       | ~        | CW Christoph Williams                                     | 0 |
| Scadenza (gg/mm/aaaa)       |          |                                                           |   |
| Orario limite (OO:MM)       | ~        |                                                           |   |
| INDIETRO                    | SEGUENTE |                                                           | ) |

Quando hai fatto, clicca su SEGUENTE:

|   | Selezione degli esercizi       | 4 Studenti<br>TB Tom Blake | ANNULLA LA SELEZIONE |
|---|--------------------------------|----------------------------|----------------------|
|   | Titelo<br>Lezione 2            | Aria Fitz                  | V                    |
| • | 16/08/2024                     | Sarah Ross                 | <b>v</b>             |
|   | Ora di inizio (00:MM)<br>01:00 | CW Christoph Williams      | 2                    |
|   | 31/08/2024                     |                            |                      |
|   | Orario limite (OO:MM)<br>00:30 |                            |                      |
|   | NDIETRO                        |                            |                      |

Clicca sulla freccina per aprire la lista di esercizi di ciascuna unità del libro e vedere le attività interattive disponibili:

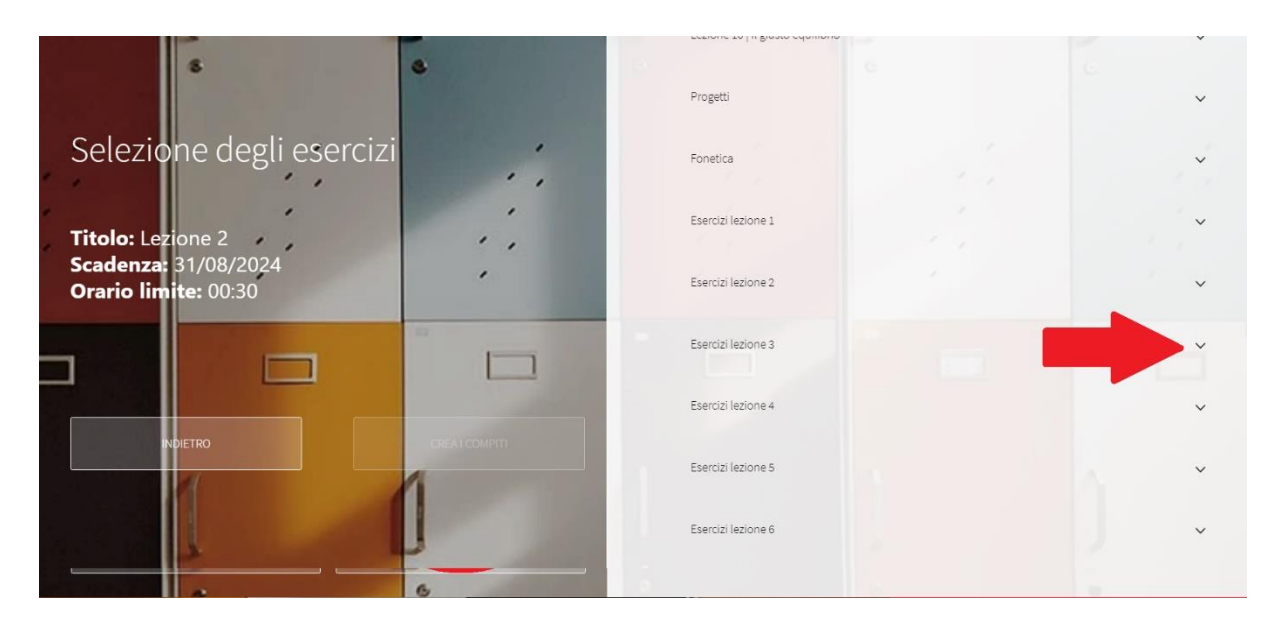

Metti una spunta a tutti gli esercizi che vuoi assegnare:

| 6                        | 0 | Fonetica            | · ·                         |
|--------------------------|---|---------------------|-----------------------------|
|                          |   | Esercizi lezione 1  | ~                           |
| Selezione degli esercizi | · | Esercizi lezione 2  | <br>Slide selezionate (4) 🔺 |
| Titolo: Lezione 2        |   | SEZIONE A           |                             |
| Orario limite: 00:30     |   | Ordina<br>2         | ⊙ ⊻                         |
|                          |   | Segnala la risposta | • 🗸                         |
| NDETRO                   |   | Riempi gli spazi    | 0 7                         |
|                          |   | Riempi gli spazi    | • 🗆                         |

Per controllare il contenuto di un esercizio prima di assegnarlo, clicca sull'occhio:

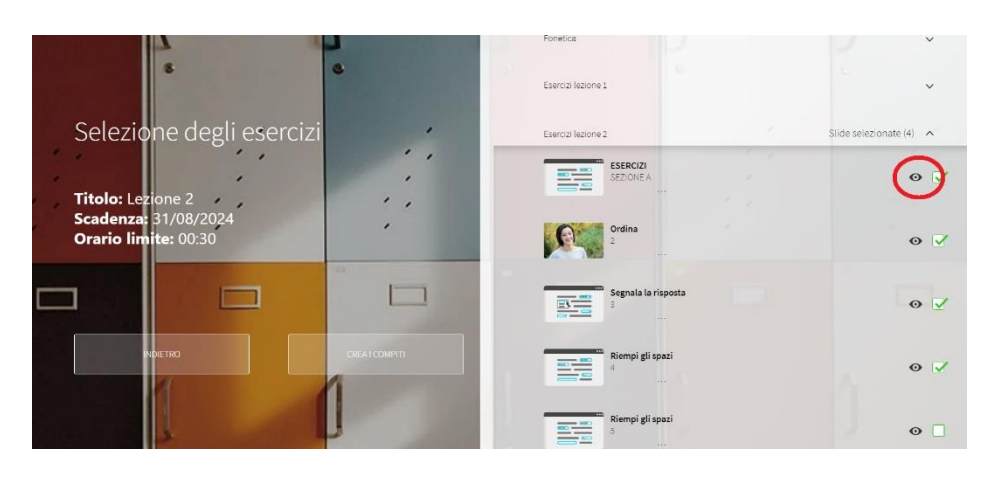

Puoi selezionare anche esercizi da più unità diverse. Una volta fatto, clicca su **CREA I COMPITI**:

| s 0                                          | Fonetica<br>Esercizi lezione 1 | · ·                     |
|----------------------------------------------|--------------------------------|-------------------------|
| Selezione degli esercizi                     | Esercizi lezione 2             | Slide selezionate (4) 🔥 |
| Titolo: Lezione 2                            | SEZIONE A                      | 0 🗸                     |
| Scadenza: 31/08/2024<br>Orario limite: 00:30 | Ordina<br>2                    | • 🗸                     |
|                                              | Segnala la risposta            | ⊙ ⊻                     |
| INDIETRO CREA I COMPITI                      | Riempi gli spazi               | 0 🗸                     |
|                                              | Riempi gli spazi               | 0                       |

Un messaggio all'interno della piattaforma BlinkLearning avviserà gli studenti dei compiti assegnati. Riceveranno lo stesso messaggio anche sulla loro casella di posta elettronica.

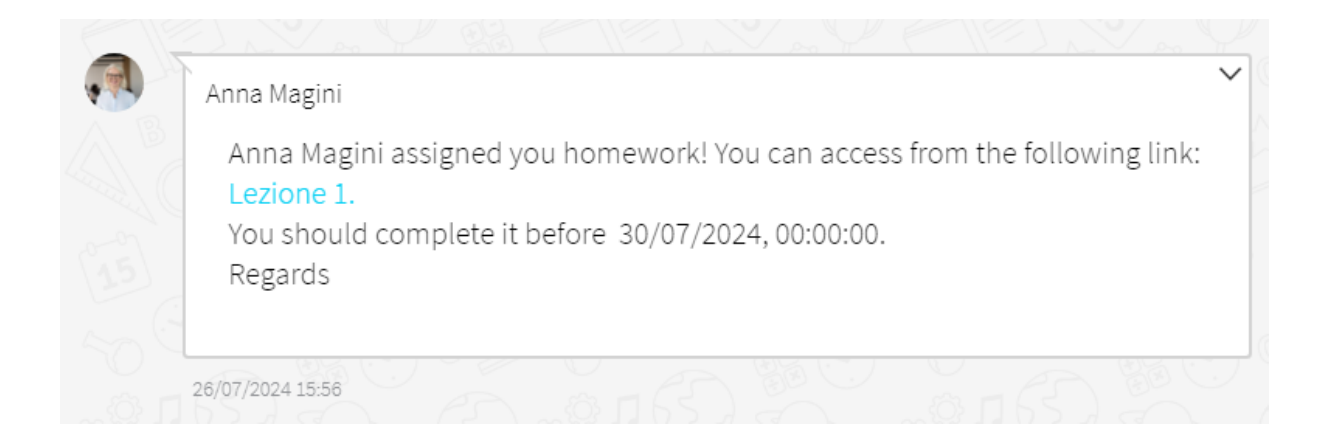

Cliccando sul link azzurro, gli studenti potranno accedere direttamente agli esercizi.

Via via che svolgono gli esercizi, i punteggi ottenuti vengono caricati automaticamente nel tuo pannello, nella sezione **COMPITI**.

# **COME CAMBIARE COMPITI GIÀ ASSEGNATI**

Non è possibile cambiare il contenuto di compiti già assegnati (aggiungendo o togliendo esercizi), ma è possibile annullare l'invio oppure spostare la deadline per la consegna.

Clicca sulla matita in alto a destra:

| Ξ        | Italian 101 Fall                  |           |                         |       |
|----------|-----------------------------------|-----------|-------------------------|-------|
| Ū        | UTENTI (5) CONTENUTI (1) CARTELLE | CONDIVISE | VALUTAZIONI COMPITI     | FORUM |
| <u>~</u> |                                   |           |                         |       |
| ~        |                                   |           |                         |       |
|          | Studenti                          | Media     | Lezione 1<br>Vedi altro |       |
|          |                                   |           | ≪₽<br>RISORSA ▼         |       |
| $\sim$   | Media della classe                | 0         | 0                       |       |
|          | Tom<br>Blake                      | 0         | Completato 0%           |       |
|          | AF Aria<br>Fitz                   | 0         | Completato 0%           |       |

Poi clicca su **ELIMINA** per cancellare un compito oppure su **MODIFICA** per cambiare la deadline.

| UTENTI (5) | CONTENUTI (1)       | CARTELLE CONDIVIS | e valutazio           | NI COMPITI            | FORUM |
|------------|---------------------|-------------------|-----------------------|-----------------------|-------|
|            |                     |                   |                       |                       |       |
|            |                     |                   |                       |                       |       |
| Stude      | enti                | Media             | Lezione<br>Vedi altro | 1                     |       |
|            |                     |                   | Elimin                | na 🖉 Modificar        |       |
| Medi       | ia della classe     | 0                 |                       | 0                     |       |
| ТВ         | <b>Tom</b><br>Blake | 0                 |                       | $\overline{\bigcirc}$ |       |

# **COME GESTIRE I VOTI**

Nella sezione COMPITI trovi tutti i voti ottenuti dai tuoi studenti negli esercizi assegnati.

Qui, cerchiate in rosso, vedi le medie aritmetiche dei voti ottenuti dagli studenti in ogni blocco di esercizi assegnati. Nella colonna **MEDIA** vedi invece la media totale dei compiti. Dove è presente un meno (–) significa che lo studente non ha svolto i compiti.

| UTENTI (3) | CONTENUTI (1)   | CARTELLE CONDIVISE | VALUTAZIONI COMPITI                     | FORUM                                   |                                    |
|------------|-----------------|--------------------|-----------------------------------------|-----------------------------------------|------------------------------------|
|            |                 |                    |                                         |                                         |                                    |
| Stud       | enti            | Media              | Lezione 3<br>Vedi altro                 | Lezione 2<br>Vedi altro<br>V<br>RISORSA | Lezione 1<br>Vediatro<br>VERISORSA |
| Med        | ia della classe | 84                 | 100                                     | 90                                      | 73                                 |
| AF         | Aria<br>Fitz    | 66                 | NON CONSEGNATO                          | Completato 0%                           | 66<br>CONSEGNATO<br>3 giorni fa    |
|            | Sarah<br>Ross   | 90                 | <b>100</b><br>IN RITARDO<br>3 hours ago | <b>90</b><br>CONSEGNATO<br>3 giorni fa  | 80<br>CONSEGNATO<br>3 giorni fa    |

Per visualizzare i voti relativi alle singole attività di ciascun blocco, clicca sulla freccetta:

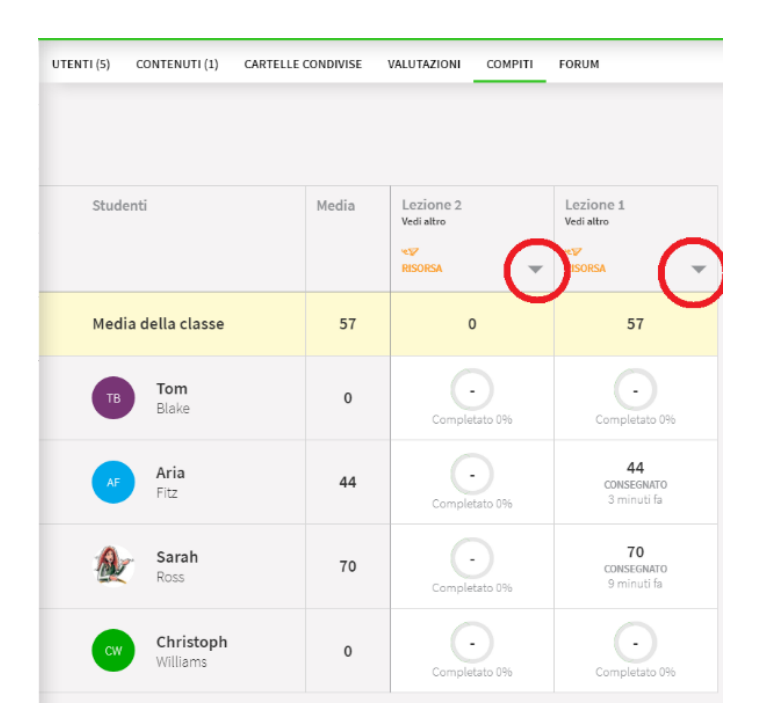

In questo modo potrai vedere anche i dettagli di ciascuna attività contenuta nel blocco di esercizi assegnati, suddivisi per studente. Per farlo, clicca sul voto corrispondente.

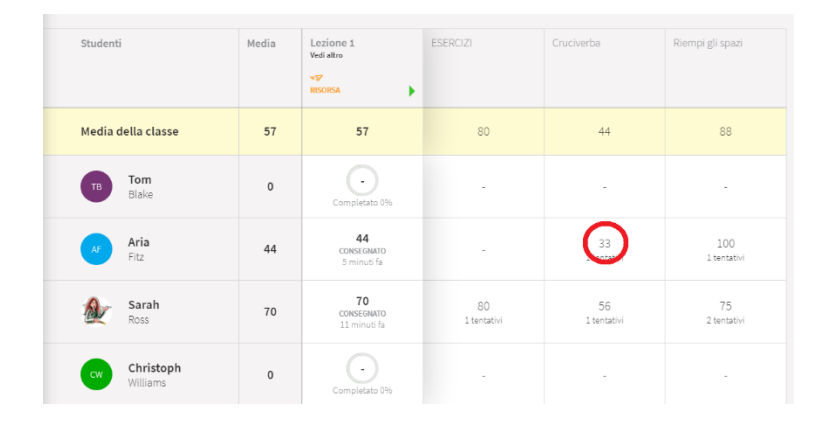

Una volta aperto il singolo esercizio, puoi cambiare il voto e lasciare un commento cliccando sul voto in rosso:

| C Lezione 1 |                                                         | C 🖋 💉 🕭 🗏            |
|-------------|---------------------------------------------------------|----------------------|
|             |                                                         | MDC                  |
| 100=        | 2 Spelling<br>Write the names, as shown in the example. | Ó                    |
|             | 1. A – U – GI – U – ESSE – TI – O AUGUSTO               | Aria                 |
|             | 2. ESSE – O – PI – ACCA – I – E sophie                  | Voto<br>general<br>e |
|             | 3. CAPPA – A – TI – I – A katia                         | 44                   |
|             | 4. DOPPIA VU – I – ELLE – ELLE – I – A – EMME william   |                      |

| nai | Ⅹ Voto slide        |         |  |
|-----|---------------------|---------|--|
| -   | Nota<br>100         |         |  |
|     | Recensione<br>brava |         |  |
| 1-  |                     |         |  |
|     | ANNULLA             | ACCETTA |  |
|     | E davida            |         |  |

|      |   |                                                       | Ç | ø | ø | ₫        | -       |
|------|---|-------------------------------------------------------|---|---|---|----------|---------|
|      |   |                                                       |   |   | 1 | м        | DC      |
| 100= | 2 | Spelling<br>Write the names, as shown in the exar     |   |   | 1 |          |         |
|      |   | 1. A – U – GI – U – ESSE – TI – O AUGUSTO Modifica    |   |   | J | Vot      | řia<br> |
|      |   | 2. ESSE – O – PI – ACCA – I – E sophie                |   |   |   | ger<br>e | eral    |
|      |   | 3. CAPPA – A – TI – I – A katia                       |   |   |   |          | 4       |
|      |   | 4. DOPPIA VU – I – ELLE – ELLE – I – A – EMME william |   |   |   |          |         |

Puoi anche usare gli strumenti in alto a destra per lasciare altre indicazioni o correzioni:

È anche possibile cambiare il voto generale di ciascun blocco di esercizi, cliccando su questa icona:

| Ξ          | Italian 101 Fall                  |           |                         |                                         |
|------------|-----------------------------------|-----------|-------------------------|-----------------------------------------|
|            | UTENTI (5) CONTENUTI (1) CARTELLE | CONDIVISE | VALUTAZIONI COMPITI     | FORUM                                   |
| 2.0<br>2.0 |                                   |           |                         |                                         |
| Ē          | Studenti                          | Media     | Lezione 2<br>Vedi altro | Lezione 1<br>Vedi altro                 |
|            |                                   |           | RISORSA V               | RISORSA V                               |
| $\sim$     | Media della classe                | 57        | 0                       | 57                                      |
|            | Tom<br>Blake                      | 0         | Completato 0%           | Completato 0%<br>5 minuti fa            |
|            | AF Aria<br>Fitz                   | 44        | Completato 0%           | <b>44</b><br>CONSEGNATO<br>13 minuti fa |

#### Cambia i voti come desideri e poi salva:

| ≡            | Italian 101 Fall                  |           |                             |         |                      |   |
|--------------|-----------------------------------|-----------|-----------------------------|---------|----------------------|---|
| Ū            | UTENTI (5) CONTENUTI (1) CARTELLE | CONDIVISE | VALUTAZIONI                 | COMPITI | FORUM                |   |
| ्रष्ट्<br>२० |                                   |           |                             |         |                      |   |
|              | Studenti                          | Media     | Lezione 2                   |         | Lezione 1            |   |
|              |                                   |           | vedi attro<br>≪⊽<br>RISORSA | ~       | vedi altro<br>NSORSA | ~ |
| $\sim$       | Media della classe                | 57        | 0                           |         | 57                   |   |
|              | тв <b>Тот</b><br>Blake            | 0         |                             |         | 20                   |   |
|              |                                   |           |                             |         |                      |   |
|              | AF Fitz                           | 44        |                             | _       | 44                   |   |
|              | Sarah<br>Ross                     | 70        |                             |         | 70                   |   |
| <u>e</u> ?   | Christoph<br>Williams             | 0         |                             |         |                      |   |

Anche la media generale si aggiornerà di conseguenza.

Se uno studente ha svolto i compiti non rispettando la data di consegna, il sistema lo segnala con la dicitura **IN RITARDO**.

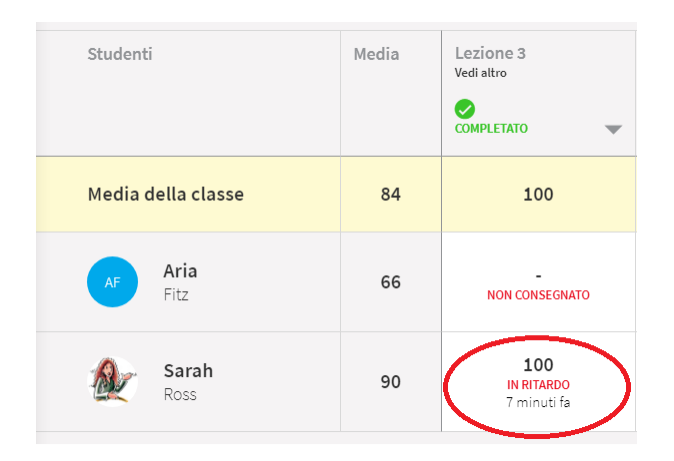

Questi pallini rossi segnalano che ci sono uno o più esercizi che richiedono la correzione manuale dell'insegnante.

| Studenti            | Media | Lezione 2<br>Vedi altro    | Lozione 1<br>Vydi altro<br>RISORSA V   |
|---------------------|-------|----------------------------|----------------------------------------|
| Media della classe  | 73    | 0                          | 73                                     |
| AF Aria<br>Fitz     | 66    | Completato 0%              | 66<br>CONSEGNATO<br>6 minuti fa        |
| JM Jack<br>Martello | 0     | Completato 0%              | Completato 0%                          |
| Sarah<br>Ross       | 80    | CONSEGNATO<br>a minute ago | <b>80</b><br>CONSEGNATO<br>7 minuti fa |

Per correggerli e assegnare un voto, clicca sulla freccina.

| Studenti            | Media | Lezione 2 •<br>Vedi altro         | Lezione 1<br>Vedi altro                |
|---------------------|-------|-----------------------------------|----------------------------------------|
|                     |       | *₽<br>RISORSA                     | REORSA 🗸                               |
| Media della classe  | 73    | 0                                 | 73                                     |
| AF Aria<br>Fitz     | 66    | Completato 0%                     | 66<br>CONSEGNATO<br>6 minuti fa        |
| JM Jack<br>Martello | 0     | Completato 0%                     | Completato 0%                          |
| Sarah<br>Ross       | 80    | <b>CONSEGNATO</b><br>a minute ago | <b>80</b><br>CONSEGNATO<br>7 minuti fa |

E poi clicca sulla **P** (di "pending"):

| Studenti           | Media | Lezione 2<br>Vedi altro   | Redazione<br>Der |
|--------------------|-------|---------------------------|------------------|
| Media della classe | 0     | 0                         | 0                |
| AF Aria<br>Fitz    | 0     | Completato 0%             | -                |
| Jack<br>Martello   | 0     | Completato 0%             | -                |
| Sarah<br>Ross      | 0     | CONSEGNATO<br>3 minuti fa | Potati           |

Clicca sulla **P** in alto e scrivi il voto e il giudizio che vuoi assegnare:

| Lezione 2            |                                                                                                    |  |
|----------------------|----------------------------------------------------------------------------------------------------|--|
| <b>P-</b><br>5<br>5a | <b>SCRIVERE</b> Una foto<br>Look at the picture: what is her name? How old is she? Where is she from? Where<br>does she live? Why is she studying Italian? What languages does she speak?<br>Write a paragraph. Use your imagination. |  |

Puoi scaricare in formato Excel tutte le informazioni riguardanti i voti cliccando sul simbolo del download che trovi in alto a destra.

| Italiar    | 101 Spring       | ι,         |          |                         |         |                         |   |
|------------|------------------|------------|----------|-------------------------|---------|-------------------------|---|
| UTENTI (4) | CONTENUTI (1)    | CARTELLE O | ONDIVISE | VALUTAZIONI             | COMPITI | FORUM                   |   |
|            |                  |            |          |                         |         |                         |   |
|            |                  |            |          |                         |         |                         |   |
| Stu        | denti            |            | Media    | Lezione 2<br>Vedi altro |         | Lezione 1<br>Vedi altro |   |
|            |                  |            |          | NT<br>RISORSA           | ~       | NT<br>RISORSA           | Ŧ |
| Me         | dia della classe |            | 79       | 91                      | )       | 73                      |   |

Attenzione: nella sezione **VALUTAZIONI** non trovi i voti dei compiti assegnati, ma i risultati ottenuti dagli studenti nei test e in esercitazioni che fanno spontaneamente al di fuori dei compiti da te assegnati. In altre parole: se gli studenti aprono il loro libro interattivo e accedono da lì ai vari esercizi e non dal link dei compiti che tu hai mandato loro tramite la piattaforma, i voti verranno registrati in **VALUTAZIONI**.

### COME ARRICCHIRE L'EBOOK

È possibile arricchire le unità dell'ebook caricando al loro interno file audio, video, pdf, PowerPoint, ecc. e utilizzare così l'ebook come un raccoglitore di tutti i materiali del tuo corso. Per far questo, devi entrare all'interno dell'ebook e cliccare sulla matita rossa (**MODALITÀ MODIFICA**):

|                                 |                                      |                  | < | : 2 | Q 💋 🗙 | ^ |
|---------------------------------|--------------------------------------|------------------|---|-----|-------|---|
| Indice e introduzione           | Indice e introduzione                |                  |   |     |       | l |
| Lezione 0   Lettere e<br>numeri |                                      | ALMA<br>Edizioni |   |     |       | I |
| Lezione 1   Primi contatti      | Lesson contents                      |                  |   |     |       | ľ |
|                                 | A statistic status doubters for each | _0               |   |     |       |   |

Se non visualizzi questo bottone, scrivici un'e-mail a **info@almaedizioni.it** per richiedere una licenza PLUS.

Entra nell'unità che vuoi arricchire e seleziona da questo box la tipologia di file che vuoi caricare:

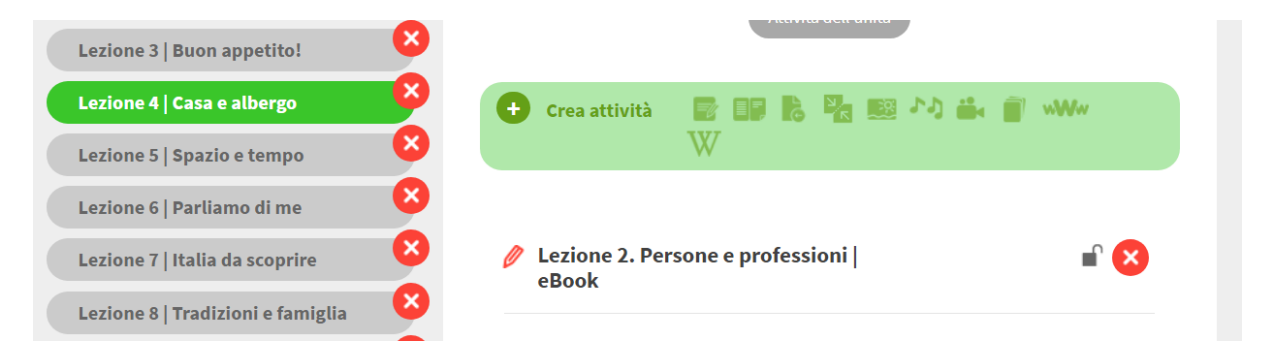

#### Clicca su **CARICARE** e carica il file che hai scelto, oppure inserisci l'URL del materiale:

| Banco                |                |                |                |                |
|----------------------|----------------|----------------|----------------|----------------|
| <b>⊘</b><br>Recente  | 🕑 Immagini )   | O Pixabay O Ur | splash Cerca   | ۵)—            |
| <b>↑</b><br>Caricare |                |                |                | - Alle and     |
| Registra             |                | 05062023democa | 05062023democa | 05062023democa |
|                      | 0379_outline_s |                |                |                |
|                      |                |                |                | Here's         |
|                      | 05062023democa | 05062023democa | 05062023democa | 05062023democa |

Il file comparirà sotto a quello dell'unità.

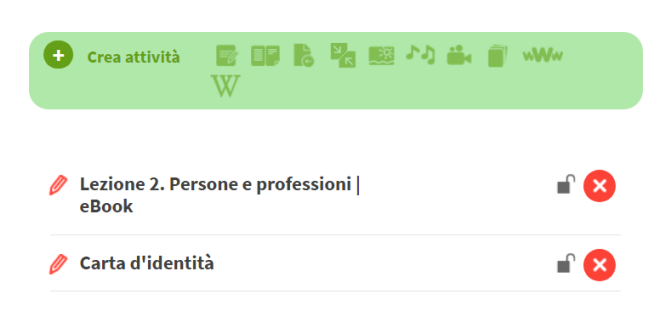

Se lasci il lucchetto a destra della risorsa aperto, il contenuto sarà visibile anche agli studenti (perché possano vederlo, devono avere anche loro l'ebook su cui stai lavorando all'interno del loro profilo e essere iscritti alla tua classe virtuale). Se invece ci clicchi sopra e lo chiudi, sarà visibile solo a te.

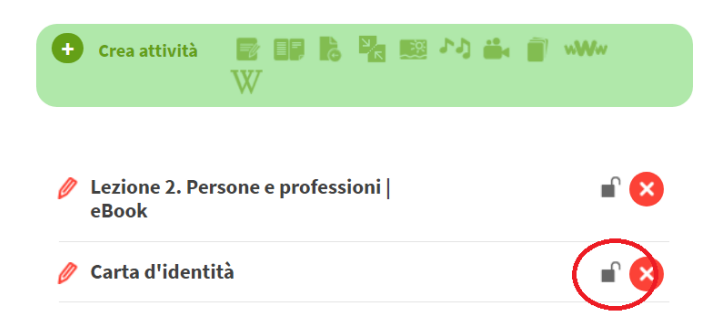

Per rinominare la risorsa, clicca sulla matita a sinistra.

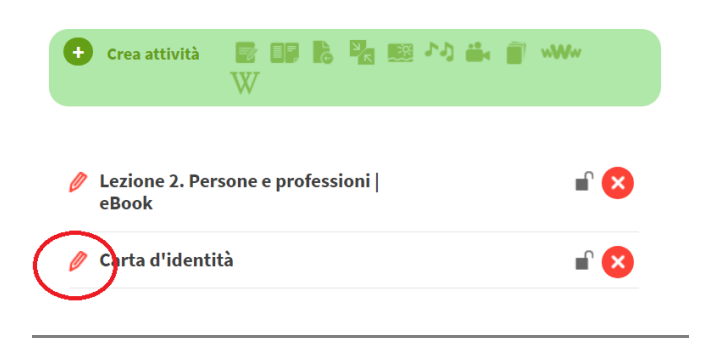

Per cancellare la risorsa clicca sulla X rossa:

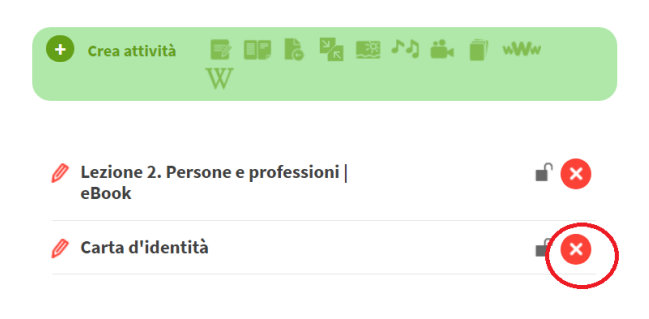

Oltre ad arricchire le unità già presenti nell'ebook, è possibile crearne di nuove. Per far questo, scorri in fondo all'indice e clicca sul + accanto a **CREA ARGOMENTO**.

| Exams                                         | 3 |
|-----------------------------------------------|---|
| Guida per l'uso dell'eBook<br>interattivo (P) | 3 |
| + Crea argomento                              |   |

Scegli il titolo che desideri dare all'unità e decidi se renderla visibile agli studenti (**VISIBILE**) o solo a te:

| R Crea argomento                                     | ×  |
|------------------------------------------------------|----|
| Titolo dell'argomento:                               |    |
| Tag semantici                                        |    |
| 🔿 Visibile solo all'insegnante 🝯 visibile            |    |
| Una volta registrato l'argomento potrai modificarlo. | ок |

Una volta che avrai creato la tua unità, potrai posizionarla in qualsiasi punto dell'indice, semplicemente trascinandola dove desideri:

| Test                               |      | 8            |  |
|------------------------------------|------|--------------|--|
| Exams                              |      | 8            |  |
| Guida per l'uso<br>interattivo (P) | Book | $\mathbf{x}$ |  |
| Lezione extra                      |      | <b>&gt;</b>  |  |
| + Crea argoment                    | :0   |              |  |
|                                    |      |              |  |

# COME CREARE TEST INTERATTIVI CON GLI ESERCIZI PRESENTI NEL LIBRO

Apri il libro e clicca sulla matitina rossa:

|                                 |                       | < | Ð | Q | 🖉 × |
|---------------------------------|-----------------------|---|---|---|-----|
|                                 |                       |   |   |   |     |
|                                 | indice e introduzione |   |   |   |     |
| Lezione 0   Lettere e<br>numeri | ALMA<br>Edizioni      |   |   |   |     |
|                                 |                       |   |   |   |     |

#### Clicca su NUOVO ESAME:

|                                   |                       | < 🗉 | +   | Ð | Q | Chiudi la modalità Modifica × |
|-----------------------------------|-----------------------|-----|-----|---|---|-------------------------------|
| Indice e introduzione             |                       | 5   | 12  |   | 0 |                               |
| Lezione 0   Lettere e numeri      | indice e introduzione | (0) | 4   |   |   |                               |
| Lezione 1   Primi contatti        | FT a Febru            |     | C   |   | ン |                               |
| Lezione 2   Persone e professioni | ie Li-                |     | . 7 |   |   |                               |

Scrivi un titolo per l'esame e seleziona una o più lezioni da cui vuoi scegliere gli esercizi.

| 🗲 Genera esame                                                                                                    |                                                   | × |
|----------------------------------------------------------------------------------------------------|---------------------------------------------------|---|
| Titolo                                                                                                    | Origine delle domande<br>Attività di questo corso | ~ |
| Passo 1: Selezione dell'argomento<br>Seleziona gli argomenti in cui si trovano le attività da inserire nell'esame<br>O Seleziona tutto |                                                   |   |
| O Lezione 1   Primi contatti                                                                                                    |                                                   |   |
| O Lezione 2   Persone e professioni                                                                                                    |                                                   |   |
| O Lezione 3   Buon appetito!                                                                                                    |                                                   |   |
| O Lezione 4   Casa e albergo                                                                                                    |                                                   |   |

Puoi creare un esame in modo automatico, scrivendo il numero di esercizi che il sistema selezionerà casualmente, oppure selezionare manualmente tutti gli esercizi che vuoi assegnare.

| 🖈 Genera esame                                                                                         | × |
|----------------------------------------------------------------------------------------------------|---|
| Genera automaticamente con 8 domande 😒                                                                 |   |
| Passo 2: Selezione delle attività                                                                      |   |
| Scegli se generare la prova automaticamente oppure seleziona le attività che vuoi aggiungere all'esame |   |
| Filtra attività:                                                                                       |   |
| Сегса                                                                                                  |   |
| O Seleziona tutto                                                                                      |   |
| Lezione 1   Primi contatti                                                                             | ) |
| Sono stati trovati 20 degli esercizi.                                                                  |   |
| VIDEOCORSO 1<br>Esercizio 1                                                                            |   |

Controlla di aver selezionato gli esercizi corretti e poi clicca su CREA.

| 🗲 Genera esame                 |                                                                                                    | ×       |
|--------------------------------|----------------------------------------------------------------------------------------------------|---------|
| Verrà creato un esame con 2 sl | lide                                                                                                    |         |
| •                              | TEST 2<br>Esercizio 3<br>VOCABOLARIO Scrivi i numeri in lettere.                                                     | ٢       |
| •                              | TEST 2<br>Esercizio 4<br>COMUNICAZIONE Leggi le informazioni su Gisele e scrivi domande formali , come nell'esempio. | $\odot$ |

L'esame comparirà nella cartella **ESAMI**, in fondo all'indice del libro, insieme a tutti gli altri esami che hai creato o creerai in futuro.

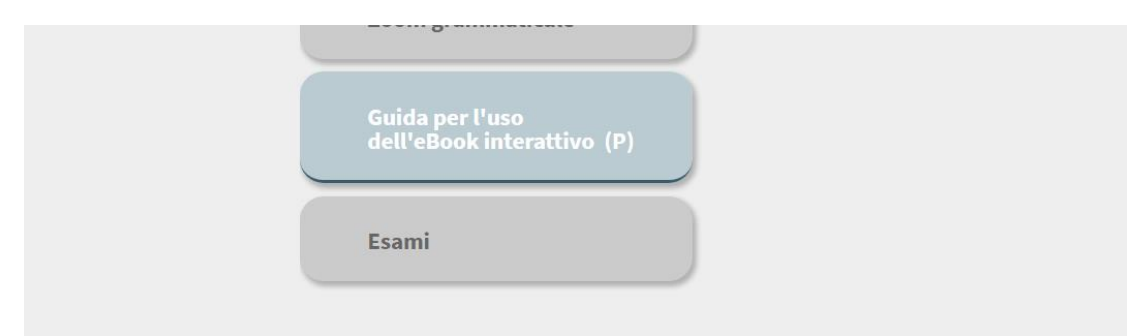

Cliccando sulla matita accanto al titolo dell'esame:

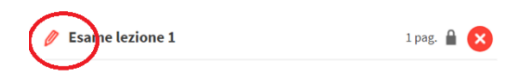

è possibile modificare le impostazioni generali (ad esempio impostando un limite di tempo in cui svolgere l'esame, chiedere al sistema di proporre gli esercizi in ordine casuale, ecc.).

| Modifica                                                                                         | $\times$ |
|--------------------------------------------------------------------------------------------------|----------|
| Nome dell'attività                                                                               |          |
| Esame                                                                                            |          |
| Tipo di attività                                                                                 |          |
| Attività Blink 🗸                                                                                 |          |
| Attività svolta con lo strumento di creazione.                                                   |          |
| Criteri di valutazione                                                                           |          |
| Esame 🗸                                                                                          |          |
| L'attività è considerata un esame.<br>Lo studente avrà 1 tentativo per risolvere ogni esercizio. |          |
| Limite di tempo (in minuti):                                                                     |          |
| 0                                                                                                |          |
| 0 significa nessun limite di tempo.                                                              |          |
|                                                                                                  | •        |
| ок                                                                                               |          |

Quando vuoi far svolgere l'esame ai tuoi studenti, clicca sul lucchetto per renderlo visibile (il lucchetto deve essere aperto).

| 🤌 Esame | 2 pa. |
|---------|-------|
|         |       |

Per assegnare l'esame ai tuoi studenti, clicca sulla bustina (prima devi uscire dalla **MODALITÀ MODIFICA** cliccando sul bottone in alto a destra):

|       | Attività dell'unità |
|-------|---------------------|
| Exame | 2 pag. 🔒            |
|       |                     |

e scrivi il nome della classe o dei singoli studenti a cui mandarlo (quando comincerai a digitare compariranno i destinatari disponibili). Devi inserire anche una deadline.

| ittività ×                                               |
|----------------------------------------------------------|
|                                                          |
|                                                          |
| Ora limite (OO:MM):                                      |
| 00:00                                                    |
| sideri inviare un messaggio con un collegamento a questa |
|                                                          |

I risultati degli esami verranno registrati nella sezione VALUTAZIONE, in una colonna a parte.

| UTENTI (3) CONTENUTI (1) CARTELLE                                          |                            | /ALUTAZIONI             | COMPITI FOR          | JM                               |                                   |                                 |
|----------------------------------------------------------------------------|----------------------------|-------------------------|----------------------|----------------------------------|-----------------------------------|---------------------------------|
| Contenuto selezionato<br>DIECI from NOVICE LOW to NOVICE<br>UNITÀ FILTRATE | HIGH plus                  | ~                       |                      |                                  | ✓ Includi e                       | esercizi senza valutazione      |
| Studenti                                                                   | Media<br>degli<br>esercizi | Media<br>degli<br>esami | lezione 8<br>🔻       | Esercizi lezione 9<br>Vedi altro | Esercizi lezione 10<br>Vedi altro | Zoom grammaticale<br>Vedi altro |
| Media della classe                                                         | 0                          | 44                      | $\overline{\langle}$ | -                                | -                                 | -                               |
| AF Aria<br>Fitz                                                            | 0                          | 0                       | -                    | -                                | -                                 | -                               |
| Sarah<br>Ross                                                              | 0                          | 44                      | -                    | -                                | -                                 | -                               |

### COME CREARE NUOVI ESERCIZI E TEST INTERATTIVI DA ZERO

Se vuoi, hai la possibilità di creare nuovi esercizi e test interattivi per i tuoi studenti, scegliendo tra molte tipologie di attività: vero/falso, riordino, abbinamento, parole crociate...

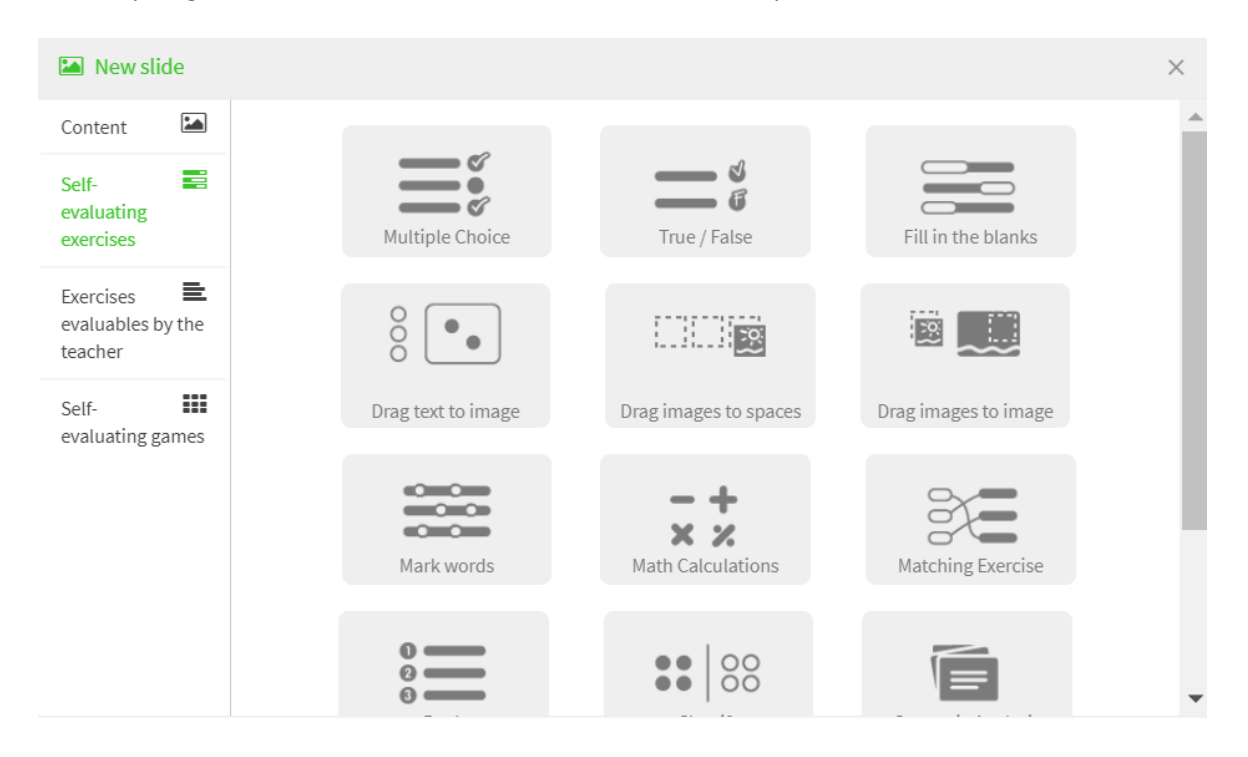

Se ti interessa questa possibilità, scrivici un'e-mail a **info@almaedizioni.it** per ricevere istruzioni più approfondite in merito.

# COME NAVIGARE NELL'EBOOK

# COME USARE L'EBOOK IN FORMATO "CLASSICO"

Dopo aver sbloccato il libro all'interno del tuo profilo, dalla sezione **CONTENUTI** clicca sulla copertina.

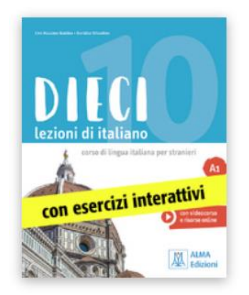

Sulla colonna sinistra, si apre l'indice completo del libro. Seleziona la sezione che ti interessa.

| Indice e introduzione              | Lezione 2   Comereravano                     |
|------------------------------------|----------------------------------------------|
| Lezione 0   Giochiamo!             |                                              |
| Lezione 1   Imparare               | Lesson contents                              |
| Lezione 2   Come<br>eravamo        | Eezione 2. Come eravamo   eBook              |
| Lezione 3   Persone che<br>contano | Resources                                    |
| Lezione 4   Stare bene             |                                              |
| Lezione 5   Servizi                | Videocorso 2 Test 2                          |
| Lezione 6   Ci andiamo?            | versione versione<br>interattiva interattiva |

Clicca sulla scritta **eBook** per aprire il contenuto nel formato "classico".

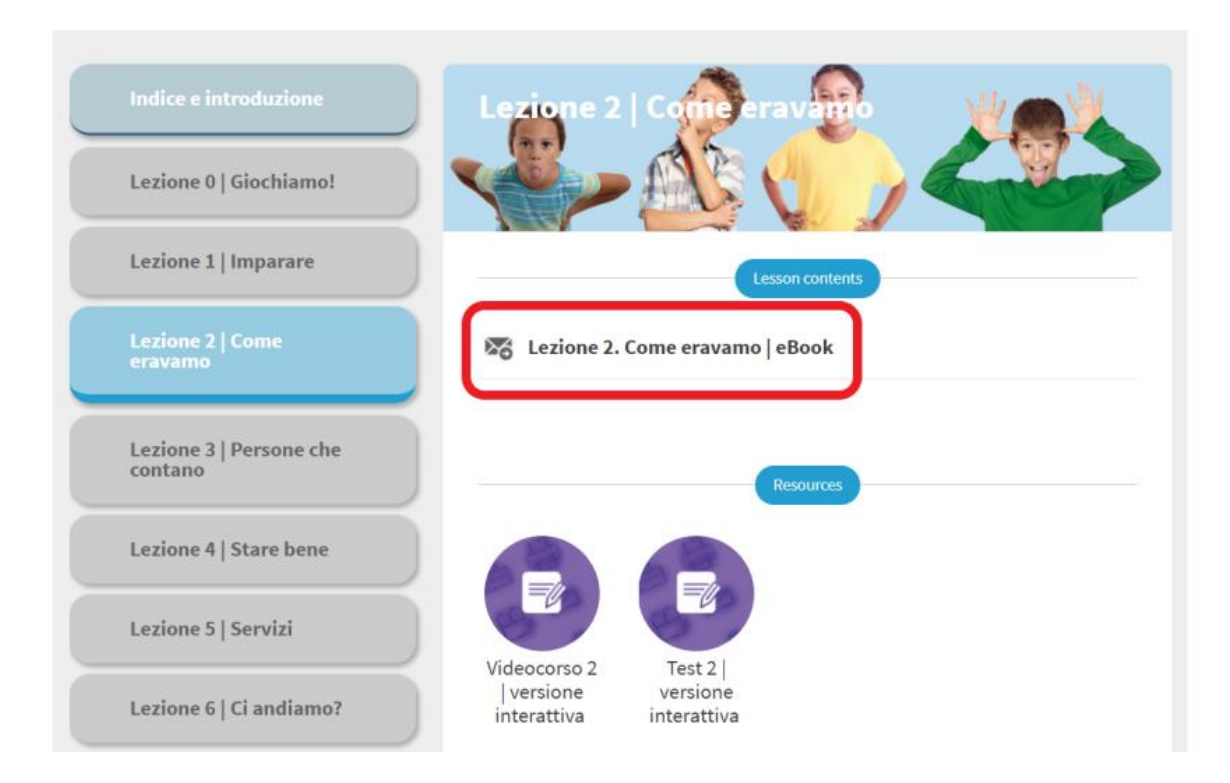

Clicca sulle icone per ascoltare gli audio, aprire i link e guardare i video:

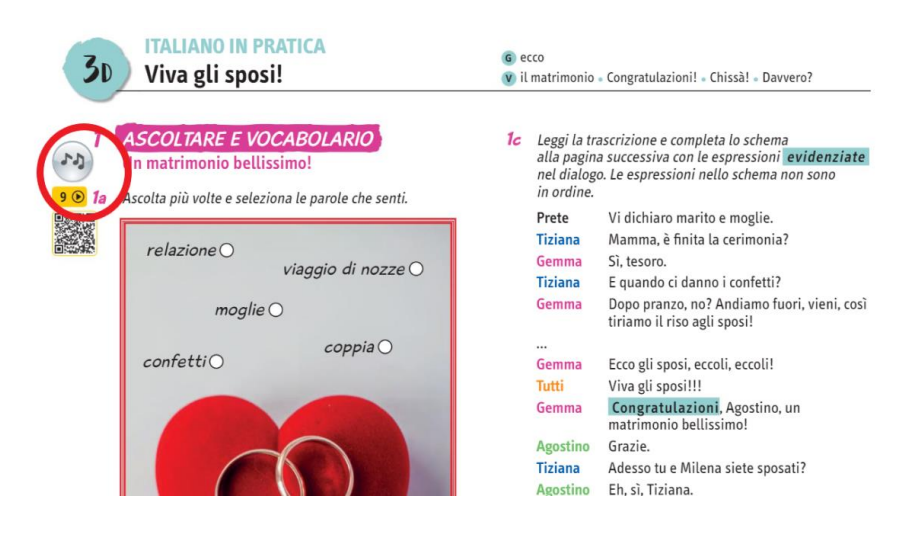

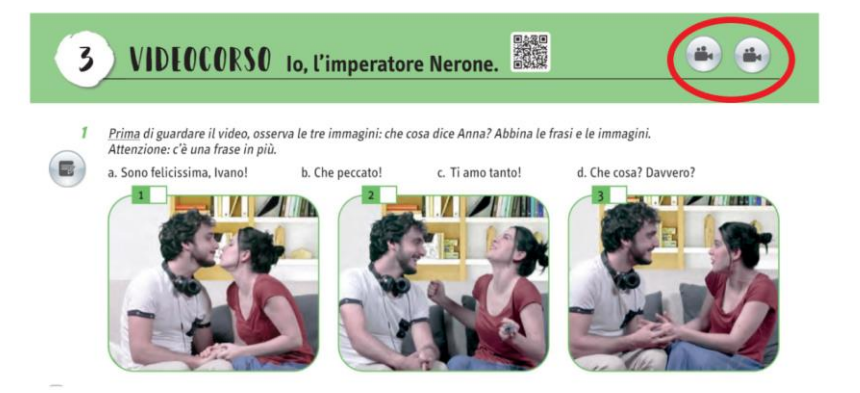

Usa la barra degli strumenti in alto

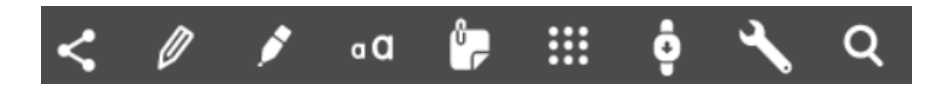

per (nell'ordine):

- Condividere
- Sottolineare, cerchiare, fare dei tratti sulle pagine
- Sottolineare porzioni di testo
- Creare un blocco di testo sulla pagina
- Inserire delle note
- Visualizzare tutte le risorse multimediali dell'unità (video, audio, link, attività interattive)
- Visualizzare una pagina alla volta, per vederla più grande
- Navigare tra le pagine, zoomare
- Cercare una parola all'interno dell'unità

# **COME ACCEDERE ALLE ATTIVITÀ INTERATTIVE**

Ci sono due modalità:

#### 1. Tramite la sezione dell'ebook aperta nella modalità classica.

In questo caso, clicca sulle icone come quella cerchiata qui sotto in rosso, collocate in corrispondenza delle attività che hanno una versione digitale:

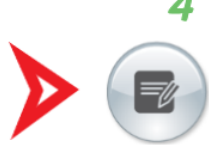

Abbina le due colonne e ricostruisci gli errori di Ivano.

- 1. Ivano fa un gesto
- 2. Ivano inizia a
- 3. A Ivano cadono
- 4. Ivano sbaglia
- 5. A Ivano cade

- a. lo slogan.
- b. il costume da romano.
- c. gli spaghetti dalla mano.
- d. con la mano.
- e. ridere in un momento sbagliato.

Oppure accedi alle varie attività dall'indice delle risorse:

| Dieci A2                                                                                                    |                                                                                                    | <                                                                                                    | Ø        | 1                                      | ۰a 🧽                                             |         | ¢ 4 | <b>Q</b> | ×                           |
|----------------------------------------------------------------------------------------------------|----------------------------------------------------------------------------------------------------|----------------------------------------------------------------------------------------------------|----------|----------------------------------------|--------------------------------------------------|---------|-----|----------|-----------------------------|
| Un'infanzia                                                                                                    | <ul> <li>Imperiette</li> <li>thare da soli /tra la geste / insieme</li> </ul>                                                                                                    |                                                                                                    | Resource | :5                                     |                                                  |         | т   |          |                             |
| I COCCU:       Character due to a serie of the construction of the construction of the                                            | Image: State in the state state and state state and state state and state state and state state state.       Image: State in the state state                                                                                                   | 2 CREATENCE CONFIDENCE                                                                                                    |          | Testo  <br>Tracci<br>Tracci<br>Val a o | parlante 4<br>a 5<br>a 6<br>quel paese   C'ero p | rima io |     |          |                             |
| Form wate a Neural N and Institute<br>and an observation of the Section of the Secti | Los TRUCE ETILORIZZIONE<br>Internet. Sono da cui dei impendiate tutti in entrine matteria Marcellanee<br>nali tenegii Alfonzanee i demananee, tutti internet. Jo en incontinte casso<br>ta por alfonza anteria alfonza alfonza alfonza alfonza alfonza alfonza<br>terretteria alfonza alfonza alfonza alfonza alfonza alfonza alfonza<br>terretteria alfonza alfonza alfonza alfonza alfonza alfonza alfonza<br>terretteria alfonza alfonza alfonza alfonza alfonza alfonza alfonza<br>alfonza alfonza alfonza alfonza alfonza alfonza alfonza alfonza<br>alfonza alfonza alfonza alfonza alfonza alfonza alfonza alfonza alfonza<br>alfonza alfonza alfonza alfonza alfonza alfonza alfonza alfonza<br>alfonza alfonza alfonza alfonza alfonza alfonza alfonza alfonza<br>alfonza alfonza alfonza alfonza alfonza alfonza alfonza alfonza<br>alfonza alfonza alfonza alfonza alfonza alfonza alfonza alfonza<br>alfonza alfonza alfonza alfonza alfonza alfonza alfonza<br>alfonza alfonza alfonza alfonza alfonza alfonza alfonza<br>alfonza alfonza alfonza alfonza alfonza alfonza alfonza alfonza<br>alfonza alfonza alfonza alfonza alfonza alfonza alfonza<br>alfonza alfonza alfonza alfonza alfonza alfonza alfonza<br>alfonza alfonza alfonza alfonza alfonza alfonza alfonza alfonza<br>alfonza alfonza alfonza alfonza alfonza alfonza alfonza alfonza<br>alfonza alfonza alfonza alfonza alfonza alfonza alfonza alfonza<br>alfonza alfonza alfonza alfonza alfonza alfonza alfonza alfonza alfonza<br>alfonza alfonza alfonza alfonza alfonza alfonza alfonza alfonza<br>alfonza alfonza alfonza alfonza alfonza alfonza alfonza alfonza<br>alfonza alfonza alfonza alfonza alfonza alfonza alfonza alfonza alfonza<br>alfonza alfonza alfonza alfonza alfonza alfonza alfonza alfonza alfonza<br>alfonza alfonza alfonza alfonza alfonza alfonza alfonza alfonza<br>alfonza alfonza alfonza alfonza alfonza alfonza alfonza alfonza alfonza<br>alfonza alfonza alfonza alfonza alfonza alfonza alfonza alfonza alfonza alfonza<br>alfonza alfonza alfonza alfonza alfonza alfonza alfonza alfonza alfonza alfonza alfonza alfonza alfonza alfonza alfonza alfonza alfonza | N or other of the second second secon |          | www.a                                  | almaedizioni.it                                  |         | - 1 |          | $\mathbf{\hat{\mathbf{x}}}$ |
| is som ome jure om som aklaute<br>degi akti.<br>Iso inngela de saver klear formste de b                                                                                                    | a stare da sola, e non so immaginare la mia vita sonza la presenza costante<br>artena.it<br>il testo e relaciona                                                                                                    | lo durnivo em<br>ta durnivi en<br>bal//bal/Lal durnive                                                                                                    | 3        | Episod                                 | dio 2 - con sottotito                            | ü       |     |          |                             |
| ar repose convex.<br>1. Soi speces da sola?<br>2. Anii star to la gende?<br>3. Noila sas famigia ei sono endre disco                                                                                                    | 0 0 0<br>0 0 0<br>0 0 0<br>0 0 0<br>0 0<br>0 0                                                                                                    | vo ocrinivate etavole<br>loro dernivano                                                                                                    | 0        | Episod                                 | dio 2 - senza sottoti                            | itoli   |     |          |                             |
| 4. Quando discatato, scalar il dialetto?<br>5. La tas infancia è come godia di Lanà e<br>24                                                                                                    | 0 0 0<br>Ula? 0 0 0                                                                                                    | A MARINA TATO                                                                                                    | R        | VIDE                                   | OCORSO 2 Eserciz                                 | tio 1   |     |          |                             |

#### 2. Aprendo il contenuto in modalità interattiva.

In questo caso dall'indice, cliccando sul simbolo viola, accedi direttamente ai soli contenuti interattivi dell'unità:

| Indice e introduzione              | Lezione 2   Come eravano                                                |
|------------------------------------|-------------------------------------------------------------------------|
| Lezione 0   Giochiamo!             |                                                                         |
| Lezione 1   Imparare               | Lesson contents                                                         |
| Lezione 2   Come<br>eravamo        | Lezione 2. Come eravamo   eBook                                         |
| Lezione 3   Persone che<br>contano | Resources                                                               |
| Lezione 4   Stare bene             |                                                                         |
| Lezione 5   Servizi                |                                                                         |
| Lezione 6   Ci andiamo?            | videocorso 2 Test 2  <br>  versione versione<br>interattiva interattiva |

Se non vedi le icone all'interno dell'unità o i bottoni viola nell'indice per quell'unità o per quell'ebook non sono disponibili esercizi interattivi.

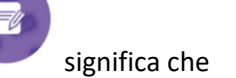

I libri con esercizi interattivi, hanno una banda che lo segnala nella cover:

=0

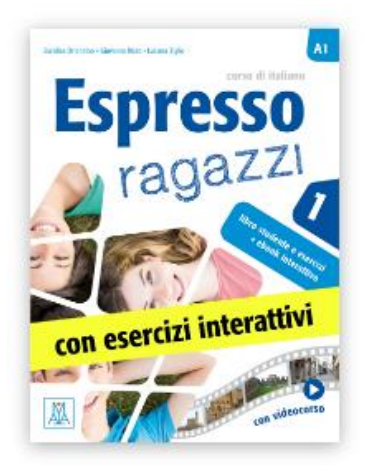